# brother

# Button Manager V2 Käyttöopas

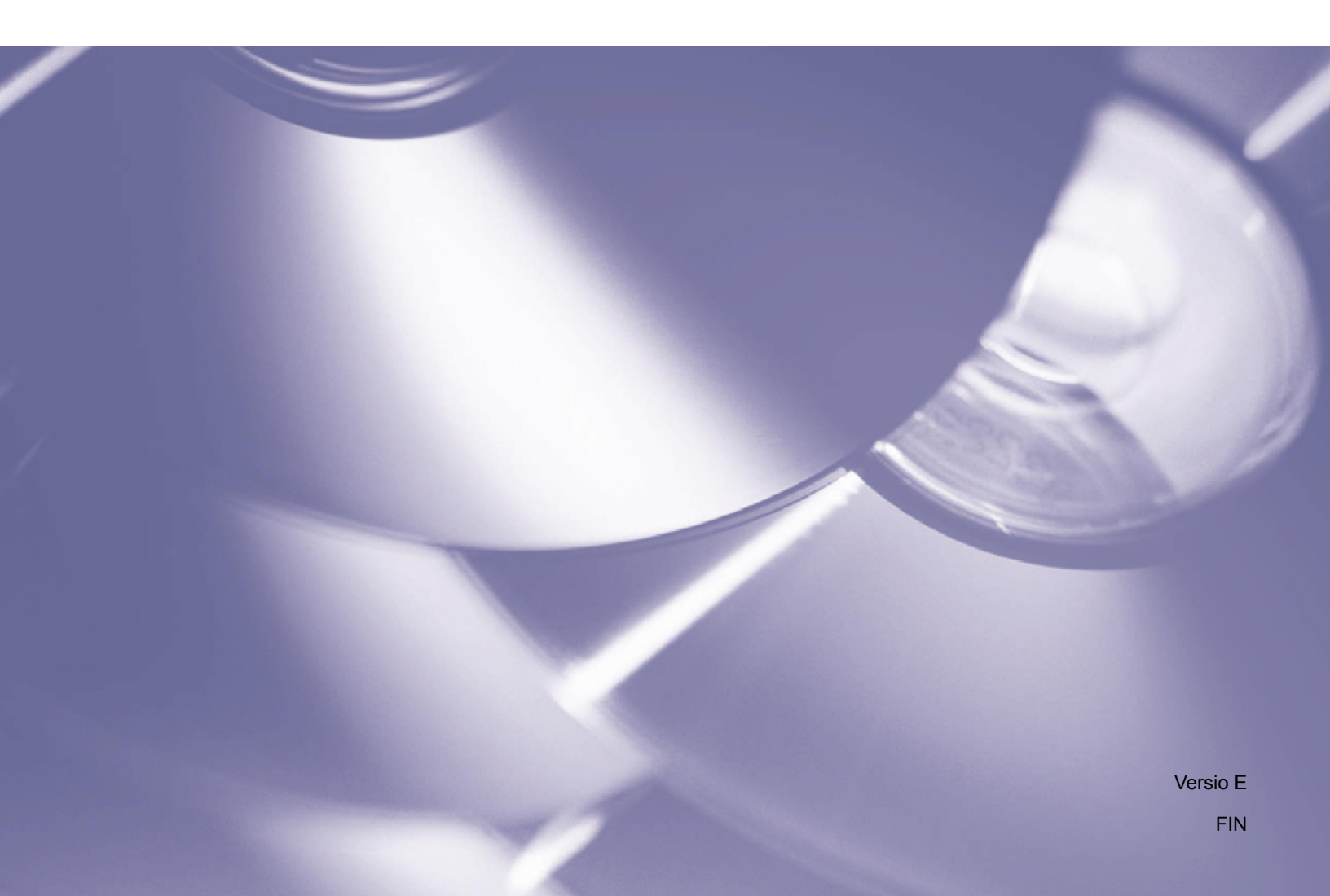

#### Tekijänoikeudet

Copyright<sup>©</sup> 2015 Brother Industries, Ltd. Kaikki oikeudet pidätetään.

Tämän oppaan tiedot voivat muuttua ilman erillistä ilmoitusta. Tässä oppaassa kuvattu ohjelmisto tarjotaan käyttöoikeussopimuksen alaisuudessa. Ohjelmistoa voidaan käyttää tai kopioida ainoataan kyseisten sopimusten ehtojen mukaisesti. Mitään tämän julkaisun osaa ei voi jäljentää missään muodossa tai millään tavalla ilman Brother Industries, Ltd.:ltä etukäteen saatua kirjallista lupaa.

#### Tavaramerkit

Brother on Brother Industries, Ltd.:n tavaramerkki.

Microsoft, Windows ja Paint ovat Microsoft Corporationin rekisteröityjä tavaramerkkejä.

Muut tässä oppaassa mainitut nimet ja tuotteet saattavat olla ne omistavien yritysten tavaramerkkejä tai rekisteröityjä tavaramerkkejä.

#### VINKKI

- Button Manager V2 on saatavilla vain Windows<sup>®</sup>-käyttäjille.
- Tämä käyttöopas käyttää näyttökaappauksia lähinnä Brother DS-620 -skannerista.

# Sisällysluettelo

| 1 | Tuotteen yleiskatsaus                                                                  | 1  |
|---|----------------------------------------------------------------------------------------|----|
|   | Button Manager V2:n ominaisuudet                                                       | 1  |
| 2 | Asentaminen                                                                            | 2  |
|   | Button Manager V2:n asentaminen ohjatun toiminnon avulla                               | 2  |
| 3 | Skannaamisen aloittaminen                                                              | 4  |
|   | Button Manager V2:n käynnistäminen                                                     | 4  |
|   | Oletustoiminnot ja esimääritetyt tehtävät                                              | 7  |
|   | Painikemääritysten tarkistaminen ennen skannaamista                                    | 9  |
|   | Skannaaminen käyttäen oletusasetuksia                                                  | 11 |
| 4 | Painikepaneelin määritykset                                                            | 12 |
|   | Skannauspainikkeen ominaisuuksien muuttaminen                                          | 12 |
|   | Perusominaisuus                                                                        | 14 |
|   | Kuvan säätämisen ominaisuudet                                                          | 20 |
|   | Kuvankäsittelyn ominaisuudet                                                           |    |
|   | Skannausten lähettäminen jaettuun kansioon                                             | 24 |
|   | Skannausten lähettäminen FTP-palvelimeen                                               |    |
|   | Skannausten lähettäminen uuteen ohjelmistosovellukseen                                 |    |
|   | Uusien profiilien luonti                                                               |    |
|   | Valinnat-valikon käyttäminen                                                           |    |
|   | Asetukset                                                                              |    |
|   | Muut                                                                                   |    |
|   | Lisäaset                                                                               | 35 |
|   | Tietoja                                                                                | 36 |
| 5 | Toimintoja kokeneille käyttäjille                                                      | 37 |
|   | Skannatun kuvan avaaminen ohjelmistosovelluksessa                                      |    |
|   | Kuvien tallentaminen PDF-tiedostoina                                                   |    |
|   | Skannausten lähettäminen tulostimeen                                                   |    |
|   | Käytä "vetämistä ja pudottamista" ja tallenna tiedostosi painikepaneelin painikkeeseen |    |
| 6 | Vianmääritys                                                                           | 43 |
|   | Button Manager V2 -kuvakkeen poistaminen ilmaisinalueelta                              |    |
| 7 | Hakemisto                                                                              | 46 |
| · |                                                                                        |    |

# Tuotteen yleiskatsaus

**Button Manager V2** tarjoaa helpon tavan skannata asiakirja ja lähettää sitten skannattu kuva haluttuun kohteeseen tai ohjelmistosovellukseen. Voit määrittää jopa yhdeksän eri kohdetta usein tekemiesi tehtävien suorittamiseen. Lisäksi voit mukauttaa tapaa, jolla eri asiakirjatyypit skannataan ja tallennetaan.

#### Button Manager V2:n ominaisuudet

Button Manager V2 tarjoaa seuraavat ominaisuudet, joiden avulla voit hallita skannattuja asiakirjojasi entistä tehokkaammin:

#### Kuvan skannaaminen ja lisääminen ohjelmistosovellukseen

Avaa **Button Manager V2**:n avulla skannattu kuva suoraan ohjelmistosovellukseen. Esimerkiksi jos haluat lisätä skannatun kuvan asiakirjaan, skannaa kuva, niin Microsoft Word käynnistetään automaattisesti ja skannattu kuva tulee näkyviin Microsoft Word -asiakirjaasi.

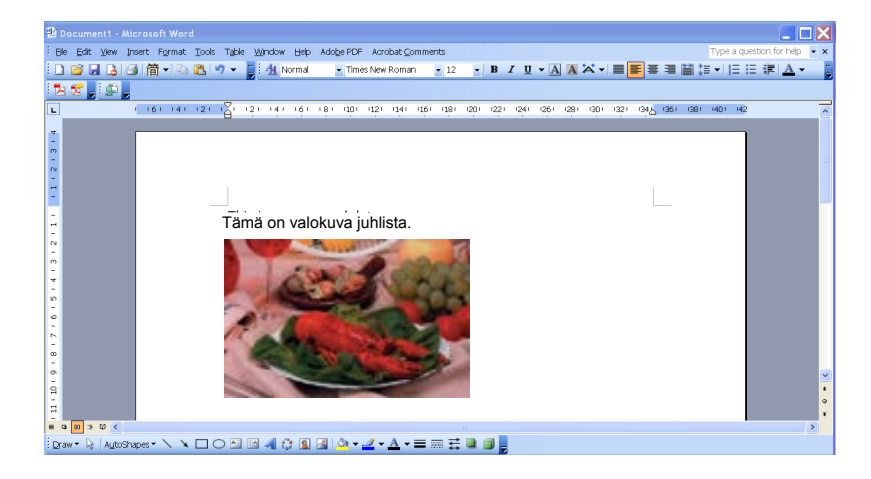

#### Skannatun kuvan lähettäminen verkkoon

Skannaa **Button Manager V2**:n avulla ja lähettää skannatut kuvat verkon eri tiedostopalvelimiin, kuten FTP-palvelimeen, ja muihin sijainteihin verkossasi.

#### Skannerin TWAIN-käyttöliittymän tuominen näyttöön

Jos haluat monipuolisempia skannausasetuksia, käytä **Button Manager V2**:n TWAINkäyttöliittymää ja mukauta skannausmäärityksesi sopimaan sovellustarpeisiisi.

#### Ulkopuolisten laajennussovellusten tukeminen

Jos olet ohjelmistokehittäjä, voit kehittää ja lisätä omia laajennusominaisuuksiasi laajentamaan **Button Manager V2**:n skannaustoimintoja.

## Asentaminen

#### VINKKI

Asenna skanneriajuri ENNEN kuin asennat Button Manager V2:n.

#### Button Manager V2:n asentaminen ohjatun toiminnon avulla

- 1. Aseta DVD-levy DVD-asemaan.
- 2. Kun Asetus näyttö tulee näkyviin, napsauta Muita ohjelmia -vaihtoehtoa ja valitse sitten Asenna Button Manager.

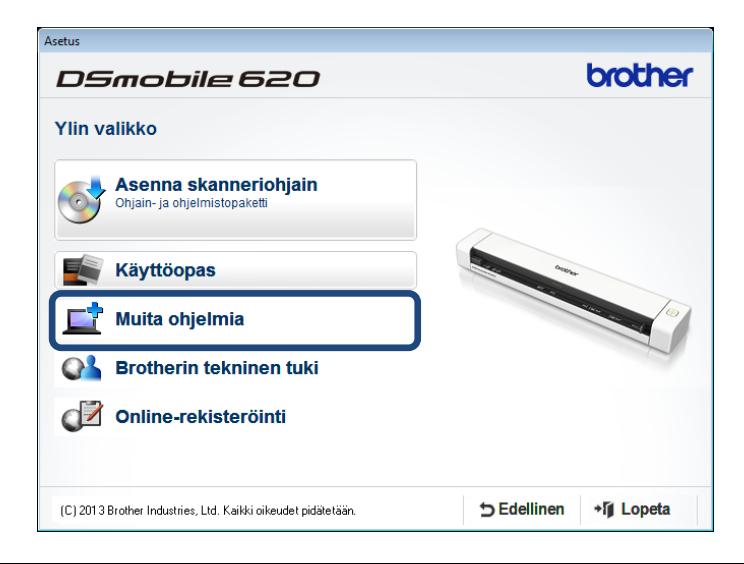

#### VINKKI

Jos Brother-näyttö ei tule näkyviin automaattisesti, siirry kohtaan **Tietokone** (**Oma tietokone**). Kaksoisnapsauta DVD-levykuvaketta ja kaksoisnapsauta sitten **AutoRun.exe**-tiedostoa. Jos käyttäjätilien valvonnan näyttö tulee näkyviin, valitse **Salli** tai **Kyllä**.

3. Näyttöön tulee InstallShield Wizard, joka ohjaa sinua asennuksessa.

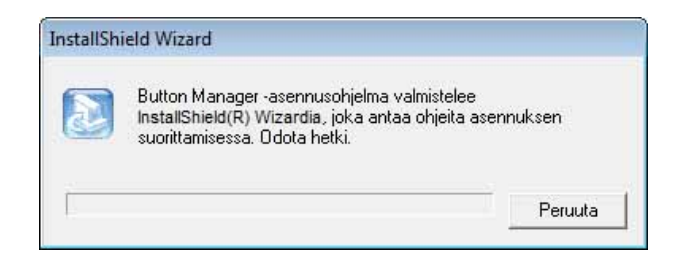

4. Kun InstallShield Wizard on suoritettu, valitse Valmis.

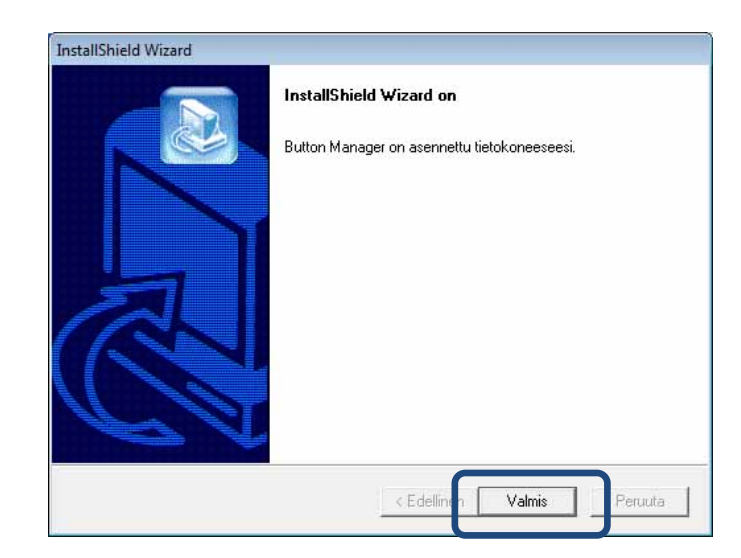

# Skannaamisen aloittaminen

Kun olet asentanut skanneriajurin ja **Button Manager V2**:n, sinun on käynnistettävä tietokoneesi uudelleen. Kun tietokone on käynnistynyt uudelleen, **Button Manager V2** käynnistyy automaattisesti, kun skannerisi on kytketty ja skanneriisi on kytketty virta. Työpöydän oikean alakulman ilmaisinalueelle tulee pikakuvake.

Kun aloitat skannaamisen, voit käyttää **Button Manager V2**:n oletusasetuksia tai mukauttaa skannausasetukset tarpeidesi mukaisiksi. Lisätietoja **Button Manager V2**:n skannausmääritysten mukauttamisesta on kohdassa *Skannauspainikkeen ominaisuuksien muuttaminen* sivulla 12.

Tutustu ennen skannaamista **Button Manager V2**:n painikepaneeliin ja oletusarvon mukaan käytettävissä olevien skannausmuotojen ja määritysten tyyppeihin.

#### Button Manager V2:n käynnistäminen

- Jos Button Manager V2 ei jo ole avoinna, käynnistä sovellus napsauttamalla työpöydän oikeassa alakulmassa olevan ilmaisinalueen Button Manager V2 -kuvaketta. Jos Button Manager V2 on asennettuna mutta kuvake ei ole näkyvissä, napsauta otta voit tarkastella ilmaisinalueen kaikkia kohteita, ja napsauta sitten Button Manager V2 -kuvaketta.
- 2. Tarkastele ilmaisinalueen kaikkia kohteita ja napsauta sitten Button Manager V2 -kuvaketta.

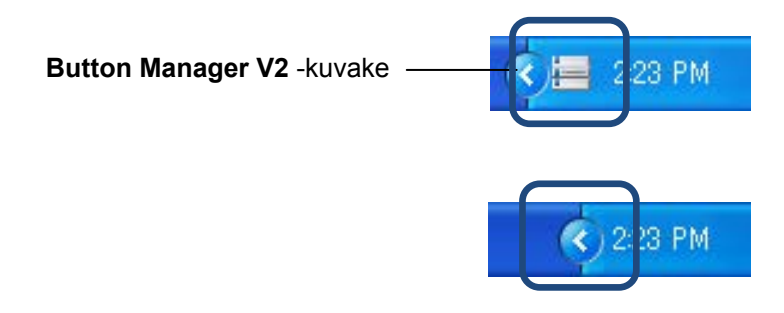

#### VINKKI

Jos **Button Manager V2** -kuvaketta ei näy Windowsin ilmaisinalueella, varmista ensin, että skannerisi on kytketty tietokoneeseesi USB-kaapelilla. Jos se on kytketty, etkä edelleenkään näe **Button Manager V2** -kuvaketta, katkaise skannerin virta ja kytke se uudelleen.

3. Button Manager V2:n painikepaneeli tulee näkyviin.

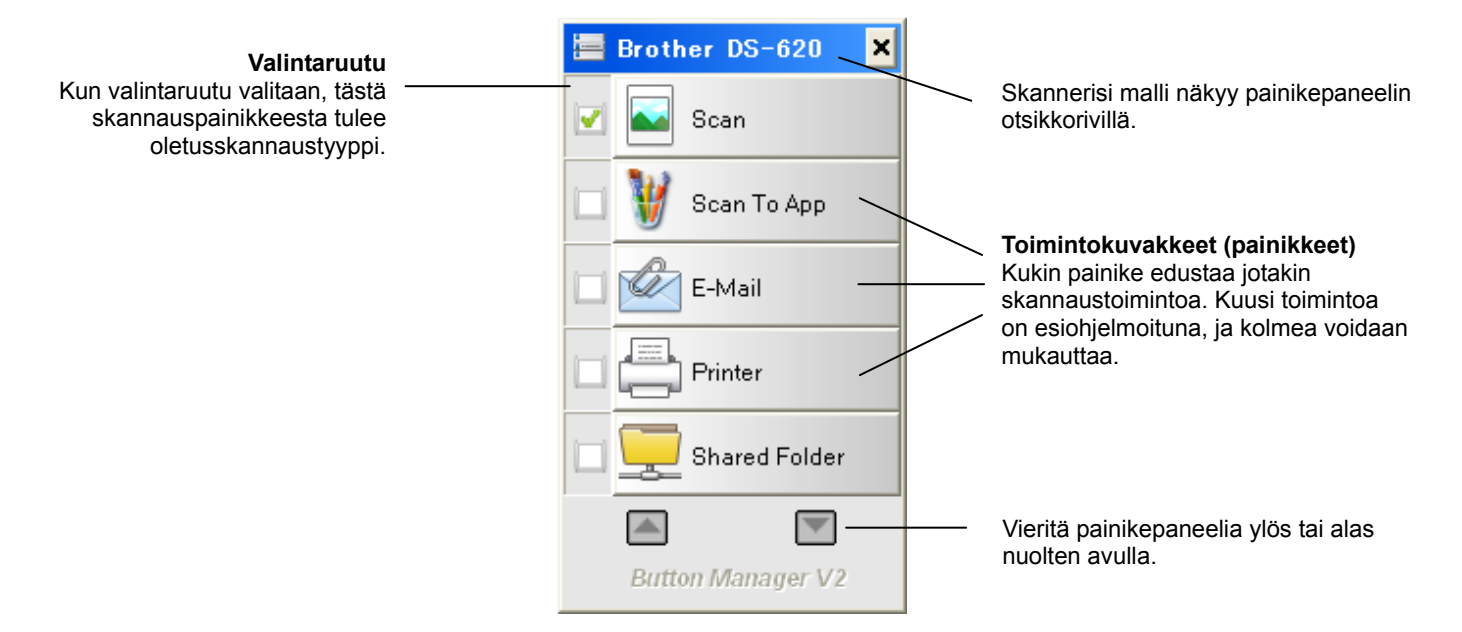

4. Jos haluat tarkastella jonkin painikkeen määritystietoja, napsauta kyseistä painiketta painikepaneelissa. Näkyviin tulee **Skannaustiedot**-näyttö.

| Skannaustied              | ot   |             | × |  |  |  |  |
|---------------------------|------|-------------|---|--|--|--|--|
|                           |      |             |   |  |  |  |  |
| Mallinimi: Brother DS-620 |      |             |   |  |  |  |  |
| Painikk. nimi             | Scan |             |   |  |  |  |  |
| Sivunumero:               | 1    | Monisyöte:  | 0 |  |  |  |  |
| Tulostuskuva:             | 1    | Tyhjä sivu: | 0 |  |  |  |  |
| Viesti:                   | OK.  |             |   |  |  |  |  |
| Peruuta skann.            |      |             |   |  |  |  |  |

#### VINKKI

Voit tarkastella Skannaustiedot-näyttöä myös painamalla skannerisi **Käynnistä**-painiketta. Kun käytät tätä tapaa, napsauta **Peruuta skann.** -vaihtoehtoa tämän näytön tarkastelemisen jälkeen, jotta skannerisi ei aloita uutta skannausta.

5. Jos haluat selata painikepaneelin kaikkia painikkeita, napsauta painikkeita 🎑 ja 🕅.

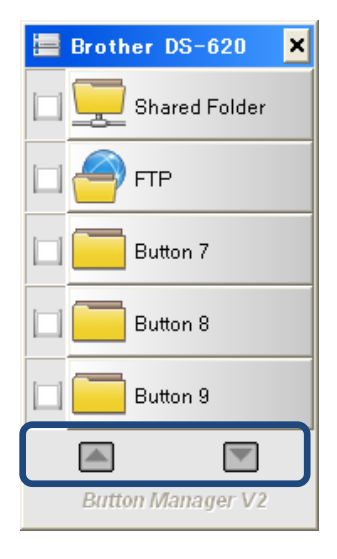

- Jos haluat tarkistaa minkä tahansa painikkeen skannausmääritykset, napsauta kyseistä painiketta hiiren kakkospainikkeella. Näyttöön tulee Painik. ominaisuud. -ikkuna, jossa skannauksen oletusmääritykset näkyvät. Lisätietoja painikkeiden oletusasetuksista on kohdassa Oletustoiminnot ja esimääritetyt tehtävät sivulla 7.
- 7. Jos haluat aloittaa skannauksen, napsauta sitä skannauspainiketta, jota haluat käyttää. Skanneri alkaa skannata asiakirjaasi ja toimittaa skannatun kuvan oletuskohteeseen, joka näkyy painikkeen **Painik. ominaisuud.** -ikkunassa.
- 8. Jos haluat muuttaa minkä tahansa painikkeen skannausmäärityksiä, napsauta skannauspainiketta hiiren kakkospainikkeella, jotta **Painik. ominaisuud.** -ikkuna avautuu. Kyseisessä ikkunassa voit mukauttaa painikeasetuksia. Lisätietoja on kohdassa *Painikepaneelin määritykset* sivulla 12.
- 9. Jos haluat sulkea painikepaneelin, napsauta Sulje-painiketta 🔀.

#### Oletustoiminnot ja esimääritetyt tehtävät

**Button Manager V2** sisältää yhdeksän toimintopainiketta, joista osa on esimääritetty useimmin käyttämiäsi tehtäviä varten, kuten kansioon skannaamiseen, sähköpostiviestiin skannaamiseen ja tulostimeen skannaamiseen. Kuusi painikkeista on jo määritetty ja nimetty, ja kolme painikkeista on valmiina mukautettaviksi.

Tässä taulukossa on painikepaneelin esimääritettyjen painikkeiden kuvaukset. Jos haluat muuttaa jotakin näistä asetuksista tai nimistä, katso kohta *Painikepaneelin määritykset* sivulla 12.

#### VINKKI

Järjestys, jossa painikkeiden nimet näkyvät painikepaneelissa, saattaa olla erilainen kuin alla näkyvä järjestys. Tämä määräytyy käyttämäsi skannerimallin mukaan.

| Nimi          | Kohde/sovellus                                                                                                    | Esimääritetyt<br>skannausasetukset           |
|---------------|----------------------------------------------------------------------------------------------------|----------------------------------------------|
| Scan          | Valitse tämä painike, jos haluat skannata<br>asiakirjan ja lähettää sen kansioon tai<br>tarkastella sitä jo käynnistetyssä<br>sovelluksessa.                 | Väri, 200 dpi, JPEG,<br>automaattinen rajaus |
| Scan To App   | Valitse tämä painike, jos haluat skannata<br>asiakirjan, käynnistää Microsoft Paintin ja<br>avata skannatun kuvan Microsoft Paintissa.                       | Väri, 200 dpi, JPEG,<br>automaattinen rajaus |
| E-Mail        | Valitse tämä painike, jos haluat skannata<br>asiakirjan ja lähettää skannatun kuvan<br>sähköpostiviestin liitetiedostona<br>oletussähköpostisovelluksestasi. | Väri, 200 dpi, JPEG,<br>automaattinen rajaus |
| Printer       | Valitse tämä painike, jos haluat skannata<br>asiakirjan ja tulostaa skannatun kuvan<br>oletustulostimestasi.                                                 | Väri, 200 dpi, BMP,<br>automaattinen rajaus  |
| Shared Folder | Valitse tämä painike, jos haluat skannata<br>asiakirjan ja tallentaa skannatun kuvan<br>verkon jaettuun kansioon.                                            | Väri, 200 dpi, JPEG,<br>automaattinen rajaus |
| FTP           | Valitse tämä painike, jos haluat skannata<br>asiakirjan ja tallentaa skannatun kuvan<br>verkon tiedostopalvelimeen, kuten<br>FTP-palvelimeen.                | Väri, 200 dpi, JPEG,<br>automaattinen rajaus |

| Nimi     | Kohde/sovellus                                                                                                    | Esimääritetyt<br>skannausasetukset           |
|----------|----------------------------------------------------------------------------------------------------|----------------------------------------------|
| Button 7 | Valitse tämä painike, jos haluat mukauttaa<br>sen asiakirjan skannaamisen<br>skannausasetuksia ja kuvan lähettämistä<br>määritettyyn kohteeseen. (Painikkeen<br>skannausasetukset on määritettävä<br>etukäteen, ja painikkeen nimeä voidaan<br>mukauttaa.) | Väri, 200 dpi, JPEG,<br>automaattinen rajaus |
| Button 8 | Valitse tämä painike, jos haluat mukauttaa<br>sen asiakirjan skannaamisen<br>skannausasetuksia ja kuvan lähettämistä<br>määritettyyn kohteeseen. (Painikkeen<br>skannausasetukset on määritettävä<br>etukäteen, ja painikkeen nimeä voidaan<br>mukauttaa.) | Väri, 200 dpi, JPEG,<br>automaattinen rajaus |
| Button 9 | Valitse tämä painike, jos haluat mukauttaa<br>sen asiakirjan skannaamisen<br>skannausasetuksia ja kuvan lähettämistä<br>määritettyyn kohteeseen. (Painikkeen<br>skannausasetukset on määritettävä<br>etukäteen, ja painikkeen nimeä voidaan<br>mukauttaa.) | Väri, 200 dpi, JPEG,<br>automaattinen rajaus |

#### VINKKI

- Jos haluat käyttää skannerin oletusasetuksia, määritä tietokoneesi ennen Button Manager V2:n asentamista, jos se on tarpeen. Esimerkiksi verkkoyhteys tarvitaan jaetun kansion käyttämiseen tai Internet-ympäristö FTP:n käyttämiseen.
- Jos haluat lähettää skannatut kuvasi verkkopalvelimeen, kuten FTP-palvelimeen, varmista, että pystyt käyttämään verkkopalvelinta. Saatat joutua luomaan ensin kirjautumisnimen ja salasanan.
- Microsoft .NET Framework: Jos haluat lähettää skannatut kuvasi tarkasti verkkopalvelimeen, tietokoneessa on oltava Microsoft .NET Framework 2.0 tai uudempi versio. Tarkista ohjelma ja versio valitsemalla Käynnistä > Ohjauspaneeli > Lisää tai poista sovellus. Luettelo ohjelmista tulee näyttöön. Jos Microsoft .NET Framework on asennettuna, ohjelman nimi ja versio näkyvät luettelossa.

#### Painikemääritysten tarkistaminen ennen skannaamista

1. **Button Manager V2**:n painikepaneelissa näkyy viisi painiketta kerrallaan. Vieritä painikepaneelia ylös tai alas napsauttamalla painikkeita isi ja .

| Brother DS-620 🗙  |
|-------------------|
| Scan              |
| 🦉 Scan To App     |
| E-Mail            |
| Printer           |
| Shared Folder     |
|                   |
| Button Manager V2 |

- 2. Jos napsautat mitä tahansa painiketta hiiren kakkospainikkeella, näet sen määritysten ominaisuudet.
- 3. Näyttöön tulee Painik. ominaisuud. -ikkuna (tässä esimerkissä valittiin Scan-painike).

|                                                 |                                                                     | Val                    | itun painikkeer                                     | n nimi                                      |                                                        | จ้า                            |
|-------------------------------------------------|---------------------------------------------------------------------|------------------------|-----------------------------------------------------|---------------------------------------------|--------------------------------------------------------|--------------------------------|
|                                                 | Painik. ominaisuud So<br>Perus Kuvan säätö                          | :an<br>Kuvankäsit      | tely                                                |                                             |                                                        | 1                              |
| Painikkeen<br>nimi<br>Kuvatilan<br>valintaruutu | Scan<br>Kuvatila<br>II © Vari<br>II O Harmaa<br>II O Mustavalki     | Dinen                  | Skan.parametrit<br>Resoluutio (dpi):<br>Paperikoko: | Aut. rajaus ja suoristus                    |                                                        | Skannauksen<br>perusparametrit |
| Skannatun<br>kuvan kansio<br>ja tiedostonimi∎   | Tied. sijainti<br>Hakemisto:<br>Tied.nimi:<br>Tied.muoto:<br>Kohde: | C:\<br>Image_#<br>JPEG | Lisaasetukset:                                      | Kayta IWAINa                                | Asetus<br>Selaa<br>Lisää<br>Ominaisuud.<br>Määritykset |                                |
| Skannauksen<br>kohde ja<br>asetukset            | Kuvaus:                                                             | Avaa sov               | velluksesi, skannaa ja liitä                        | skannattu kuva suoraan sov<br>Skan, lukema: | ellukseesi.                                            |                                |
|                                                 |                                                                     |                        |                                                     | Ok                                          | C Peru                                                 |                                |

- 4. Voit muuttaa asetuksia, kuten tiedostomuotoa, kohdesovellusta tai skannausparametreja **Painik. ominaisuud.** -ikkunassa. Lisätietoja skannausasetusten muuttamisesta on kohdassa *Painikepaneelin määritykset* alkaen sivulta 12.
- Valitse OK, jos haluat tallentaa asetuksesi ja lopettaa. Valitse Peru, jos haluat sulkea tämän näytön tallentamatta muutoksia.

#### Skannaaminen käyttäen oletusasetuksia

Paina skannerisi **Käynnistä**-painiketta, kun haluat skannata asiakirjasi, käsitellä sen ja lähettää sen ohjelmistosovellukseen, joka on esiohjelmoitu painikepaneelissa valitsemallesi skannaustoiminnolle.

- 1. Aseta skannattava asiakirja skanneriisi.
- Valitse painikepaneelissa sen painikkeen valintaruutu, jota haluat käyttää. Esimerkiksi jos haluat skannata käyttämällä Scan To App -painiketta, joka käynnistää Microsoft Paintin ja tuo sitten skannatun kuvan näkyviin Microsoft Paint -ikkunaan, valitse Scan To App -painikkeen valintaruutu.
- 3. Paina skannerisi Käynnistä-painiketta.
- 4. Kun skannaus on päättynyt, **Button Manager V2** käynnistää Microsoft Paintin, ja skannattu kuva tulee näkyviin Microsoft Paint -ikkunaan.

| General         | Document feeding mode   | Flatb   |
|-----------------|-------------------------|---------|
| Specifications: | Technology              |         |
|                 | Optical resolution      |         |
|                 | Scanning speed          |         |
|                 | RAM                     |         |
|                 | ADF min. paper size     | 4.5 in  |
|                 | ADF max. paper size     | 8.5 ir  |
|                 | Flatbed max. paper size | 8.5 inc |
|                 | ADF capacity            |         |
|                 | Operation environment   |         |
|                 | Storage environment     |         |
|                 | Noise                   |         |
|                 | Dimensions(H x W x D)   |         |
|                 | Weight                  |         |
| Сору            | First copy out          | Color m |
| Specifications: | Color copy speed        |         |
|                 | B/W copy speed          |         |
|                 | Copy resolution         |         |
|                 | Copy scaling            |         |
|                 | Multiple copies         |         |
| <               |                         |         |

# Painikepaneelin määritykset

Voit **Button Manager V2**:ssa mukauttaa painikepaneelin painikkeita, muuttaa painikkeiden nimiä, päivittää oletusasetuksia ja mukauttaa skannauksen ominaisuuksia, kuten kohdesovelluksia ja sitä, miten skannatut tiedostot tallennetaan ja nimetään.

#### Skannauspainikkeen ominaisuuksien muuttaminen

- 1. Napsauta ilmaisinalueen Button Manager V2 -kuvaketta
- 2. Button Manager V2 käynnistyy.

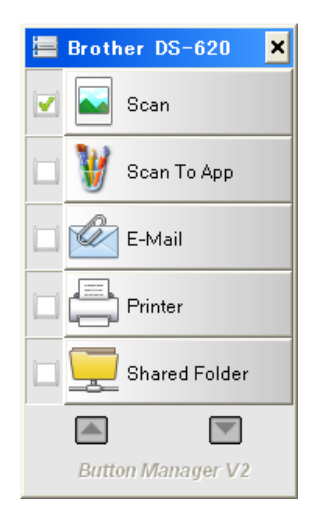

3. Napsauttamalla painikkeita ja voit vierittää painikepaneelia, kunnes löydät painikkeen, jota haluat muuttaa. Napsauta mitä tahansa painiketta hiiren kakkospainikkeella, niin voit tarkastella sen **Painik. ominaisuud.** -näyttöä.

| us Kuvan sää   | itö Kuvankäsi    | ttely                            |                          |                 |
|----------------|------------------|----------------------------------|--------------------------|-----------------|
| Scan           |                  | Skan.parametrit                  |                          |                 |
| Kuvatila       |                  | Resoluutio (dpi):<br>Paperikoko: | Aut. rajaus ja suoristu  | 200<br>us •     |
| 🗓 🔘 Harm       | aa<br>avalkoinen | Lisäasetukset:                   | 🦳 Käytä TWAINia          | Asetus          |
| Tied. sijainti |                  |                                  |                          |                 |
| Hakemisto:     | C:\              |                                  |                          | Selaa           |
| Tied.nimi:     | Image_           | ####                             |                          | Lisää           |
| Tied.muoto:    | JPEG             |                                  |                          | ▼ Ominaisuud.   |
| Kohde:         | Ska              | annaa                            |                          | ▼ Määritykset   |
| Kuvaus:        | Avaa so          | velluksesi, skannaa ja liitä     | skannattu kuva suoraan s | ovellukseesi. 🔺 |
|                |                  |                                  | Skan.lukema:             | 0               |
|                |                  |                                  |                          |                 |
|                |                  |                                  |                          |                 |

- 4. Voit tehdä muutoksia skannausominaisuuksiin napsauttamalla mitä tahansa välilehdistä:
  - **Perus**-välilehti: Tämän avulla voit valita skannauksen perusasetuksia, kuten kuvatilan, resoluution, paperin koon, polun ja tiedostonimen sekä haluamasi skannauskohteen. Lisätietoja on kohdassa *Perusominaisuus* sivulla 14.
  - Kuvan säätö -välilehti: Tämän avulla voit asettaa haluamasi kirkkauden ja kontrastin arvot, jotta voit parantaa skannattua kuvaasi. Lisätietoja on kohdassa Kuvan säätämisen ominaisuudet sivulla 20.
  - Kuvankäsittely-välilehti: Tämän avulla voit kiertää skannattua kuvaasi. Lisätietoja on kohdassa Kuvankäsittelyn ominaisuudet sivulla 22.
- 5. Valitse **OK**, jos haluat tallentaa asetuksesi ja lopettaa. Valitse **Peru**, jos haluat sulkea tämän näytön tallentamatta muutoksia.

#### Perusominaisuus

Napsauttamalla **Perus**-välilehteä voit muuttaa painikkeen määritysasetuksia, kuten skannauksen perusasetuksia, tiedostomuotoa ja polkua sekä skannauskohdetta.

| erus                                   | Kuvan säätö                | Kuvankäsittel | У                                                   |                          |                                |
|----------------------------------------|----------------------------|---------------|-----------------------------------------------------|--------------------------|--------------------------------|
| Sca<br>Kuv                             | an<br>atila                |               | Skan.parametrit<br>Resoluutio (dpi):<br>Paperikoko: | Aut, rajaus ja suoris    | tus 🗸                          |
|                                        | ) 🔘 Harmaa<br>] 🔘 Mustaval | koinen        | Lisäasetukset:                                      | 🦳 Käytä TWAINia          | Asetus                         |
| -Tied<br>Ha                            | l. sijainti<br>ikemisto:   | C:\           |                                                     |                          | Selaa                          |
| Tied.nimi: Image_#<br>Tied.muoto: JPEG |                            | Image_##      | ###                                                 |                          | Lisää     Ominaisuud.          |
| Ko<br>Ku                               | hde:<br>Ivaus:             | Avaa sovel    | aa<br>luksesi, skannaa ja liitä                     | i skannattu kuva suoraan | Määritykset     sovellukseesi. |
|                                        |                            |               |                                                     | Skan.lukema:             |                                |
|                                        |                            |               |                                                     |                          |                                |
|                                        |                            |               |                                                     |                          |                                |

(Tämä näyttökuva on mallista DS-720D tai DS-920DW.)

#### Painikkeen nimi

#### Scan

Tämän näytön ylälaidassa olevan **Painikk. nimi** -kentän avulla voit nimetä painikkeen uudelleen. Kirjoita haluamasi nimi kenttään. Kun valitset **OK**, kyseisen painikkeen muutettu nimi tulee näkyviin painikepaneelissa.

Jos haluat nimetä painikepaneelin painikkeen uudelleen avaamatta Ominaisuudet-näyttöä:

1. Napsauta painikepaneelissa hiiren kakkospainikkeella painiketta, jonka haluat nimetä uudelleen. Painikkeen nimi korostetaan.

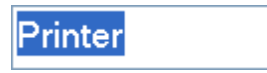

2. Kirjoita uusi painikkeen nimi kenttään ja paina sitten näppäimistön Enter-näppäintä.

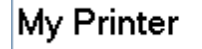

3. Painikkeen nimi muutetaan ja tulee näkyviin painikepaneeliin.

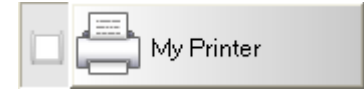

#### Kuvatila

Valitse skannattavan kuvan kuvatila.

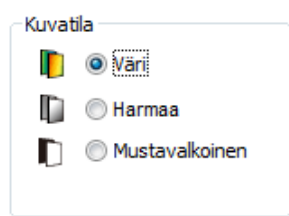

| Väri           | Valitse <b>Väri</b> , kun skannaat värillisiä valokuvia tai asiakirjoja.<br>Asetusta <b>Väri</b> käytettäessä skannaus tuottaa suurikokoisimpia tiedostoja.                                                          |
|----------------|----------------------------------------------------------------------------------------------------|
| Harmaa         | Valitse <b>Harmaa</b> , kun haluat skannata piirustuksia tai mustavalkoisia valokuvia<br>sisältäviä asiakirjoja.<br>Asetusta <b>Harmaa</b> käyttävä skannaus tuottaa kuvan, joka sisältää jopa 256<br>harmaan sävyä. |
| Mustavalkoinen | Valitse <b>Mustavalkoinen</b> , jos haluat skannata tekstiä, kynän jälkeä tai mustetta<br>sisältäviä asiakirjoja.<br>Asetusta <b>Mustavalkoinen</b> käytettäessä skannaus tuottaa pienikokoisempia<br>tiedostoja.    |

#### Skan. parametrit

#### Resoluutio

Valitse haluamasi resoluutio napsauttamalla ja vetämällä **Resoluutio**-liukusäädintä. Oletusarvo on 200 dpi. Käytettävissä olevat resoluutiot ovat 75, 100, 150, 200, 300, 400 ja 600 dpi. Vaihtoehdot voivat vaihdella skannerin mallin mukaan.

Kuvan resoluutio mitataan pikseleinä tuumaa kohti (ppi), jota kutsutaan joskus pisteiksi tuumaa kohti (dpi). Suuremmat resoluutiot tarjoavat enemmän yksityiskohtia, hitaamman skannaamisen ja yleensä suurempia tiedostokokoja. Esimerkiksi Letter-/A4-kokoinen värillinen kuva, joka skannataan värillisenä käyttäen tarkkuutta 300 dpi, käyttää tavallisesti noin 25 megatavua levytilaa.

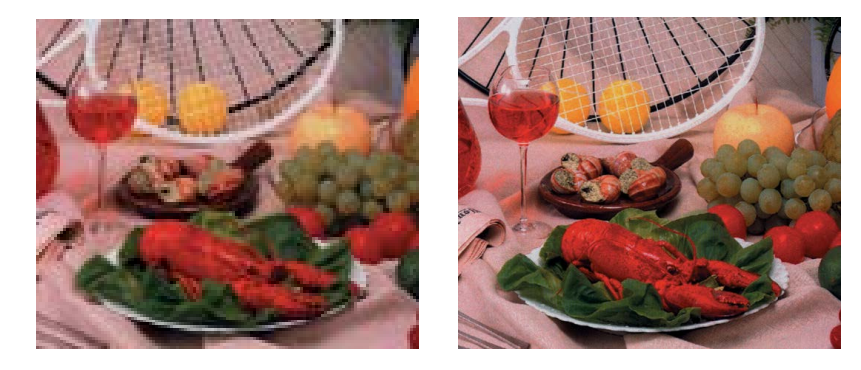

Resoluutio 100 dpi

Resoluutio 200 dpi

#### Paperikoko

Napsauta avattavaa **Paperikoko**-luetteloa ja valitse sitten haluamasi skannauskoko. Vaihtoehdot saattavat vaihdella skannerin mallin mukaan. Valitse **Aut. rajaus ja suoristus**, jos haluat säätää rajausikkunaa automaattisesti asiakirjan koon mukaan ja suoristaa vinossa olevan kuvan automaattisesti. Käytä tätä vaihtoehtoa, jos olet skannaamassa eriä eri kokoisia asiakirjoja.

• **Duplex** (vain DS-720D ja DS-920DW)

Valitse Duplex-valintaruutu, jos haluat suorittaa duplex-skannauksen (kaksipuolisen skannauksen).

Käytä TWAINia

Valitse TWAIN-valintaruutu, jos haluat skannata skannerin TWAIN-käyttöliittymän mukaan. Kun se on valittuna, valitse **Asetus**, jos haluat määrittää TWAIN-lisäasetuksia. Lisätietoja asetukista on skannerisi Käyttöoppaassa.

#### Tied. sijainti

#### Hakemisto

Kirjoita skannatulle kuvallesi joko kohdetiedostosijainti **Tied. sijainti** -kohdassa tai napsauta **Selaa**-painiketta ja etsi haluamasi kansio.

#### • Tied.nimi

Skannatun kuvasi oletustiedostonimi (**Tied.nimi**) koostuu tekstimerkkijonosta ja numeerisesta jälkiliitteestä. Oletusarvon mukainen tekstimerkkijono on **Image\_**, ja jälkiliite muodostetaan automaattisesti niin, että tiedostojen nimistä tulee yksilöivät. Esimerkiksi ensimmäisen skannatun kuvasi nimi on Image\_00001, seuraavan Image\_00002 ja niin edelleen. Voit muuttaa oletusmerkkijonoa kirjoittamalla uuden oletustiedostonimen korvaamaan nimen "Image\_".

Jos haluat mukauttaa tiedostonimeäsi enemmän, napsauta Lisää-painiketta. Voit lisätä nimeen päivämäärän, ajan, vuoden ja muita ajankohtaisia tietoja.

Päivämäärä ilmaistaan muodossa VVVVKKPP (vuosi, kuukausi ja päivä). Aika ilmaistaan muodossa HHMMSS (tunti, minuutti ja sekunti). Jos valitset sekä päivämäärän että ajan, tiedostonimi näkyy seuraavassa muodossa: **Image\_000720130308175239.pdf** (tässä 20130308 ilmaisee päivämäärää ja 175239 aikaa).

| Vaihtoehto         | Muuntuu muotoon                                                                                                    |  |  |  |  |
|--------------------|----------------------------------------------------------------------------------------------------|--|--|--|--|
| #                  | Numeroitu laskuri                                                                                                    |  |  |  |  |
| Date               | Nykyinen vuosi + kuukausi + päivämäärä, 4 numeroa + 2 numeroa + 2 numeroa +                                                       |  |  |  |  |
| Time               | Nykyinen tunti + minuutti + sekunti, 2 numeroa + 2 numeroa + 2 numeroa                                                            |  |  |  |  |
| Year               | Nykyinen vuosi, 4 numeroa                                                                                                    |  |  |  |  |
| Month              | Nykyinen kuukausi, 01–12                                                                                                    |  |  |  |  |
| Day                | Nykyinen päivä, 01–31                                                                                                    |  |  |  |  |
| Hour               | Nykyinen tunti, 1–24                                                                                                    |  |  |  |  |
| Minute             | Nykyinen minuutti, 1–60                                                                                                    |  |  |  |  |
| Second             | Nykyinen sekunti, 1–60                                                                                                    |  |  |  |  |
| DayofWeek          | Nykyinen viikonpäivä, 1–7                                                                                                    |  |  |  |  |
| Weekly             | Nykyisen viikon numero, 1–53                                                                                                    |  |  |  |  |
| Barcode<br>(TWAIN) | Tunnistettu viivakoodi asiakirjasta<br>* Viivakoodivaihtoehdon käytettävyys vaihtelee skannerisi<br>TWAIN-käyttöliittymän mukaan. |  |  |  |  |
| Custom             | Skannatessa näyttöön tulee valintaikkuna. Kirjoita haluamasi tiedostonimi ruutuun.                                                |  |  |  |  |

Seuraavat vaihtoehdot ovat käytettävissä:

#### Tied. muoto

Napsauta avattavaa **Tied. muoto** -luetteloa, jos haluat valita tiedostomuodon skannaustulosteellesi.

Vaihtoehtojasi ovat seuraavat:

#### BMP:

Bittikartta (BMP) on Windowsin vakiotiedostomuoto DOSissa ja Windows-yhteensopivissa tietokoneissa. BMP-muoto tukee väritiloja RGB, indeksoitu väri, harmaasävy ja bittikartta.

#### GIF:

GIF (Graphics Interchange Format) luotiin Internet-käyttöä varten pääasiassa sen pienen tiedostokoon vuoksi, ja se on hyvä nopeasti latautuville WWW-sivuille. GIF-tiedostoja käytetään laajalti World Wide Webissä sekä staattisille kuville että animaatioille. GIF-tiedostossa näkyy enintään 256 väriä, mikä tekee siitä sopimattoman kuville, joissa on jatkuvia värejä. Se sopii parhaiten värillisiin ClipArt-kuviin, mustavalkoisiin viivapiirroksiin tai kuviin, joissa on suuria yhtenäisten värien lohkoja.

#### PNG:

PNG (Portable Network Graphic) -tiedosto on myös indeksoitujen värien bittikartta, jonka pakkaus on hävikitön, mutta sillä ei ole tekijänoikeusrajoituksia. Sitä käytetään tavallisesti WWW-kuvien grafiikan tallentamiseen. PNG on parempi kuin GIF sen suhteen, että siinä on parempi pakkaus ja se tukee miljoonia värejä.

#### TIFF:

TIFF Tagged-Image File Format (TIFF) on joustava bittikarttakuvamuoto, jota tukevat lähes kaikki piirustus-, kuvanmuokkaus- ja sivuasettelusovellukset. Lähes kaikki työpöytäskannerit pystyvät tuottamaan TIFF-kuvia.

Jos haluat pienentää TIFF-tiedostosi kokoa, napsauta **Ominaisuud.**-painiketta **Tied. muoto** -kentän oikealla puolella. Siirrä liukusäädintä oikealle tai vasemmalle, jos haluat suurentaa tai pienentää pakkaustasoa.

#### VINKKI

Mitä suurempi pakkaustaso on, sitä heikompi on kuvan laatu.

#### TIFF (Monisivu):

Valitse TIFF (Monisivu), jos haluat yhdistää kaikki skannatut kuvat yksittäiseksi TIFF-tiedostoksi.

#### JPEG:

JPEG (Joint Photographic Experts Group) -pakkaus tarjoaa parhaat tulokset käyttäen jatkuvansävyistä väriä ja pienintä tiedostokokoa.

Jos haluat pienentää JPEG-tiedostosi kokoa, napsauta **Ominaisuud.**-painiketta **Tied. muoto** -kentän oikealla puolella. Siirrä liukusäädintä oikealle tai vasemmalle, jos haluat suurentaa tai pienentää pakkaustasoa.

#### VINKKI

Mitä suurempi pakkaustaso on, sitä heikompi on kuvan laatu.

#### PDF / PDF (Monisivu):

PDF (Portable Document Format) on erittäin suosittu tiedostomuoto, jota Adobe käyttää. Voit tarkastella PDF-tiedostoja Adobe Acrobatin tai Adobe Readerin avulla.

#### PDF (Monisivu):

Valitse PDF (Monisivu), jos haluat yhdistää kaikki skannatut kuvat yksittäiseksi PDF-tiedostoksi.

Seuraavasta taulukosta saat käsityksen siitä, minkä kokoisia eri tiedostomuotojen tiedostot ovat.

Letter-/A4-kokoisen värikuvan skannaaminen tarkkuudella 200 dpi.

| Tiedostomuoto  | BMP   | TIFF  | PDF   | JPEG   | GIF    |
|----------------|-------|-------|-------|--------|--------|
| Tiedoston koko | 10 Mt | 10 Mt | 53 kt | 212 kt | 1,3 Mt |

#### Kohde

Napsauta avattavaa **Kohde**-luetteloa ja valitse sitten, mihin haluat lähettää skannatun kuvasi. Vaihtoehtosi ovat seuraavat: Skannaa, Skannaa sovellukseen, Sähköposti (oletussähköpostiohjelmistosi), Tulostin (oletustulostimesi), Jaettu kansio, FTP ja Arkisto.

#### VINKKI

Pudotusluettelosta valitsemasi **Kohde**-asetuksen määrittämän sijainnin lisäksi skannattu kuva tallennetaan automaattisesti paikalliseen kansioon, joka näkyy **Hakemisto**-kentässä.

#### • Määritykset

Jos haluat lähettää skannatun kuvasi verkon tiedostopalvelimeen, valitse **Määritykset** ja kirjoita tilitietosi. Jos esimerkiksi haluat lähettää kuvan johonkin jaettuun kansioon, sinun on kirjauduttava sisään tiedostopalvelimeen.

#### VINKKI

Kyseinen **Määritykset**-painike on aktiivinen vain, kun Kohde-asetus on Skannaa sovellukseen, Tulostin, Jaettu kansio, FTP tai Arkisto.

| Jaettu kansio -määi | ritys 💌                                                                                          |
|---------------------|--------------------------------------------------------------------------------------------------|
| Käyttäjä:           |                                                                                                  |
|                     | esimerkki: toimialue\käyttäjä, käyttäjä@toimialue tai käyttäjä                                   |
| Salasana:           |                                                                                                  |
|                     |                                                                                                  |
| Jaettu kansio:      | W                                                                                                |
|                     | esimerkki: \\isäntänimi tai ip\jaettu nim\<br>tai \\isäntänimi tai ip\jaettu nim\%Year%Month%Day |
|                     | Testi OK Peru                                                                                    |

Voit käyttää erityismääritteitä kansioita nimetessäsi, jotta tiedostojen erottelu helpottuu. Lisätietoja on taulukossa *Vaihtoehto* sivulla 17.

• Kuvaus

Tässä kentässä näkyy Kohde-kohdassa valitun kohteen kuvaus.

#### Skan. lukema

Tässä kentässä näkyy, montako kertaa yhteensä skannasit.

#### Kuvan säätämisen ominaisuudet

Napsauta **Painik. ominaisuud.** -näytön **Kuvan säätö** -välilehteä, niin voit säätää skannatun kuvan värilaatua ja parantaa sen laatua sekä hahmontaa sen mahdollisimman tarkasti suhteessa alkuperäiseen asiakirjaan.

| Painik. ominaisuud Scan          |     |            |    | ×    |
|----------------------------------|-----|------------|----|------|
| Perus Kuvan säätö Kuvankäsittely |     |            |    |      |
|                                  |     |            |    |      |
| Validisadu                       |     |            |    |      |
| Gamma:                           | 1.0 |            |    |      |
|                                  | 1.8 |            |    |      |
| Kirkkaus:                        |     | Kontrasti: | 7  |      |
|                                  | 100 |            |    | 100  |
| Varjo:                           |     | Korostus:  |    |      |
|                                  | 0   |            |    | 255  |
|                                  |     |            | _  |      |
| ICC-profili                      |     |            |    |      |
|                                  |     |            |    |      |
| Kayta ICC-prof.                  |     |            |    |      |
|                                  |     |            |    |      |
|                                  |     |            |    |      |
|                                  |     |            |    |      |
|                                  |     |            |    |      |
|                                  |     |            |    |      |
|                                  |     |            |    |      |
|                                  |     |            |    |      |
|                                  |     |            |    |      |
|                                  |     |            |    |      |
|                                  |     |            |    |      |
|                                  |     |            |    |      |
|                                  |     |            | ОК | Peru |
|                                  |     |            |    | 100  |

#### • Gamma

Jos haluat säätää skannatun kuvasi puolisävyjä muuttamatta vaaleimpia ja tummimpia alueita merkittävästi, napsauta **Gamma**-liukusäädintä ja vedä sitä.

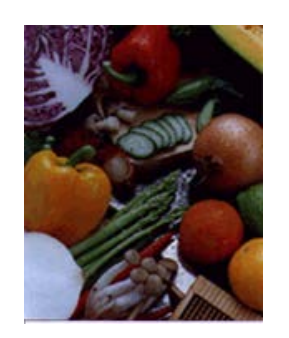

Gamma-arvo: 1,0

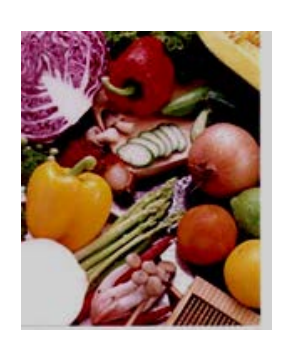

Gamma-arvo: 1,4

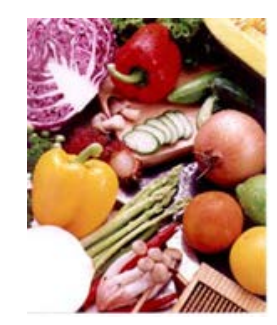

Gamma-arvo: 2,0

#### • Kirkkaus ja kontrasti

| Kirkkaus  | Säätää kuvan vaaleutta tai tummuutta. Mitä suurempi arvo on,<br>sitä kirkkaampi on kuva. Vedä liukusäädintä oikealle tai vasemmalle,<br>jos haluat suurentaa tai pienentää kirkkautta. Oletusarvo on 100.                                                          |
|-----------|----------------------------------------------------------------------------------------------------|
| Kontrasti | Säätää kuvan tummimpien ja vaaleimpien sävyjen välistä aluetta.<br>Mitä suurempi kontrasti on, sitä suurempi on ero tumman ja vaalean<br>välillä. Vedä liukusäädintä oikealle tai vasemmalle, jos haluat suurentaa<br>tai pienentää kontrastia. Oletusarvo on 100. |

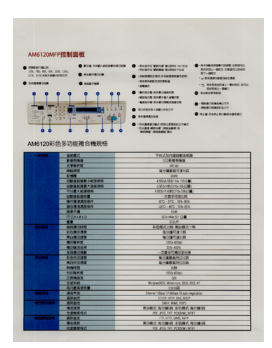

Kirkkaus: 50

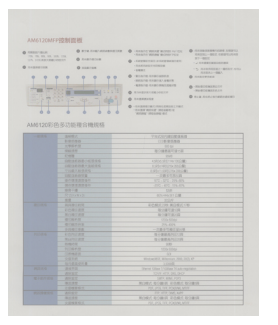

Kontrasti: 50

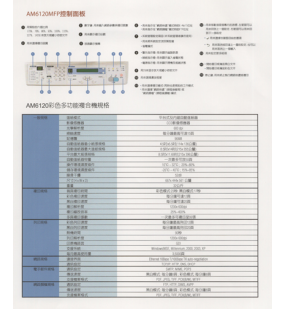

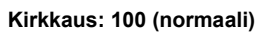

aali) Kirl

Kirkkaus: 150

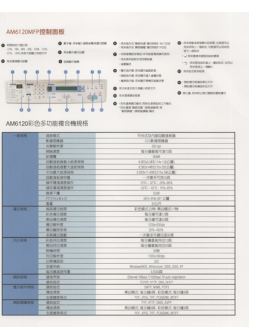

Kontrasti: 100 (normaali)

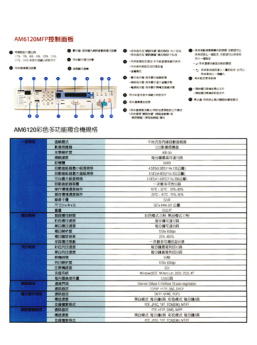

Kontrasti: 150

#### • Varjo ja korostus

| Varjo    | Varjo on skannatun kuvan tummin väri. Mitä suurempi arvo on, sitä<br>tummempi nykyisestä tummimmasta väristä tulee. Vedä liukusäädintä<br>oikealle tai vasemmalle, jos haluat säätää tumminta tasoa. Oletusarvo<br>on 0. |
|----------|----------------------------------------------------------------------------------------------------|
| Korostus | Korostus on skannatun kuvan vaalein väri. Mitä pienempi arvo on, sitä vaaleampi nykyisestä vaaleimmasta väristä tulee. Vedä liukusäädintä oikealle tai vasemmalle, jos haluat säätää vaaleinta tasoa. Oletusarvo on 255. |

| Insta                                                    | Illation                                                                                                    |
|----------------------------------------------------------|----------------------------------------------------------------------------------------------------|
| NOTE Install the se                                      | arrier driver FBBST before installing Sulton Manager V2                                                                                                    |
|                                                          |                                                                                                    |
| Using the                                                | Within to install betton wanager                                                                                                    |
| 1. Putmel<br>2. When th                                  | WO-ROM into your DVD-ROM drive.<br>e Setue screen assesses, click Additional Applications then select install Ih                                                                 |
|                                                          |                                                                                                    |
|                                                          | Oslanotalar 6400 000/107                                                                                                    |
|                                                          | Ta Bra                                                                                                    |
|                                                          | - minim                                                                                                    |
|                                                          | S motor                                                                                                    |
|                                                          | OR WHEN THEM                                                                                                    |
|                                                          | GB montaneous                                                                                                    |
|                                                          |                                                                                                    |
| NOTE<br>If the Brother<br>Double-click<br>If the user as | recears down not appear automatically, go to Computer (My Computer)<br>on the DVC MCM loos, and then double-click AutoMaxaes<br>court control screen appears, click Allow or Yes |
| 3. The loss                                              | all@blefd Wilaard appears and will guide you through the installation.                                                                                                    |
|                                                          | Interference Water d                                                                                                    |
|                                                          |                                                                                                    |
|                                                          |                                                                                                    |
|                                                          |                                                                                                    |
|                                                          |                                                                                                    |

Varjo: 0 / Korostus: 255 (normaali)

| Installation                                                                                                    | Installation                                                                                                    | Installation                                                                                                    |
|----------------------------------------------------------------------------------------------------|----------------------------------------------------------------------------------------------------|----------------------------------------------------------------------------------------------------|
| NOTE install the scanner driver FIRIST before installing Button Manager V2                                                                                                    | NOTE metal the scanner driver FREST before installing Button Manager V2                                                                                                    | NOTE<br>match the scanner driver FRST before installing Button Manager V2                                                                                                    |
| Using the Wizard to Install Button Manager                                                                                                    | Using the Woard to Install Button Manager                                                                                                    | Using the Wilzard to Install Button Manager                                                                                                    |
| Put the DVD-ROM into your DVD-ROM drive.     When the Setup screem appears, dick Additional Applications then select Install Dubon Manager.                                                                                                    | FALTHE DVD RDM Into your DVD RDM drive     Write the detail of the power spectra sets of the sets sets of install Bullion Manager     Write the details acreen appears, click Additional Applications than sets of install Bullion Manager                                                                                                    | Put the DVD-ROM into your DVD-ROM only     When the Detub screen appears, click Additional Applications then select install that                                                                                                    |
| Ostimobiler 6320 brother                                                                                                    | Differentieter dato bolter<br>Inden                                                                                                    | Difference diato brother                                                                                                    |
| generation and the second second                                                                                                    | I treatment                                                                                                    | Internetier                                                                                                    |
|                                                                                                    |                                                                                                    | E series                                                                                                    |
| d3 minutes                                                                                                    | GT microsom                                                                                                    | Cal and the California                                                                                                    |
| NOTE                                                                                                    | Las a contractor a contractor a la contractor de la contractor de la contr   |                                                                                                    |
| If the Denter science rise not appear actionalisally, go to Computer (My Computer).<br>Double-cick in the CVA-RIAN can all their double-cick AddBlank.exe<br>If the user actional control screen appears, cick Addrew or Yes.                                                                                                    | This Tructure sources does not appear automatistic () in the Computer (My Computer)<br>Double chick on the DVD-ROS (con., and the clocket chick Automatic<br>Phas user account owned sources appears, chick Allow or Yes.                                                                                                    | The Brother screen does not appear actionation, go to Computer (My Computer).<br>Device stick on the DVD /RDM look, and then tousine click AutoBlank are<br>if the use accord orbit is correct agreem, all Adventor The                                                                                                    |
| 3 The loss at the set of the set of the set | 3. The leasel@hield Wased appears and will puide you through the installation.                                                                                                    | 3. The installibilitield Wizard appears and will guide you through the installation.                                                                                                    |
| Installitional Wise 4                                                                                                    | Instat/Maxid Wood                                                                                                    | Bastard DAVid Wince d                                                                                                    |
| Inter through late a preserve for hard-hard's trans-<br>which is all pairs performance and after stop points. These<br>and                                                                                                    | Address Transauger Talen as a surgering part of an additional for valued a<br>and a space part of the surgering part of the surgering of the surgering of the sur | the stars interpreter of the star interpreter of the star interpreter of the s |
| The second second                                                                                                    | Internet in the second second se                                                                                                    | THE OWNER OF THE OWNER OF THE OWNER OWNER OWNER OWNER OWNER OWNER OWNER OWNER OWNER OWNER OWNER OWNER OWNER OWNER OWNER OWNER OWNER OWNER OWNER OWNER OWNER OWNER OWNER OWNER OWNER                                                                                                    |
|                                                                                                    |                                                                                                    |                                                                                                    |
|                                                                                                    |                                                                                                    |                                                                                                    |
|                                                                                                    |                                                                                                    |                                                                                                    |
|                                                                                                    |                                                                                                    |                                                                                                    |

Varjo: 0 / Korostus: 200

Varjo: 10 / Korostus: 210

Varjo: 50 / Korostus: 255

• ICC-profiili

Valitse **Käytä ICC-prof.** -valintaruutu, jos haluat säätää skannatun kuvan värien laatua ICC-profiilin perusteella.

#### Kuvankäsittelyn ominaisuudet

Napsauta **Painik. ominaisuud.** -näytössä **Kuvankäsittely**-välilehteä, niin voit muuttaa skannatun kuvasi suuntaa.

| Painik. ominaisuud Scan          |    | ×    |
|----------------------------------|----|------|
| Perus Kuvan säätö Kuvankäsittely |    |      |
| ⊂Kuvan kierto/kääntö             |    |      |
|                                  |    |      |
| Ei ole 🔻                         |    |      |
|                                  |    |      |
|                                  |    |      |
|                                  |    |      |
|                                  |    |      |
|                                  |    |      |
|                                  |    |      |
|                                  |    |      |
|                                  |    |      |
|                                  |    |      |
|                                  |    |      |
|                                  |    |      |
|                                  |    |      |
|                                  |    |      |
|                                  |    |      |
|                                  |    |      |
|                                  |    |      |
|                                  |    |      |
|                                  |    |      |
|                                  | ОК | Peru |

#### • Kuvan kierto/kääntö

Napsauta avattavaa Kuvan kierto/kääntö -luetteloa ja valitse sitten kiertokulma skannatulle asiakirjallesi.

Valitse Ei ole tai jokin seuraavista vaihtoehdoista:

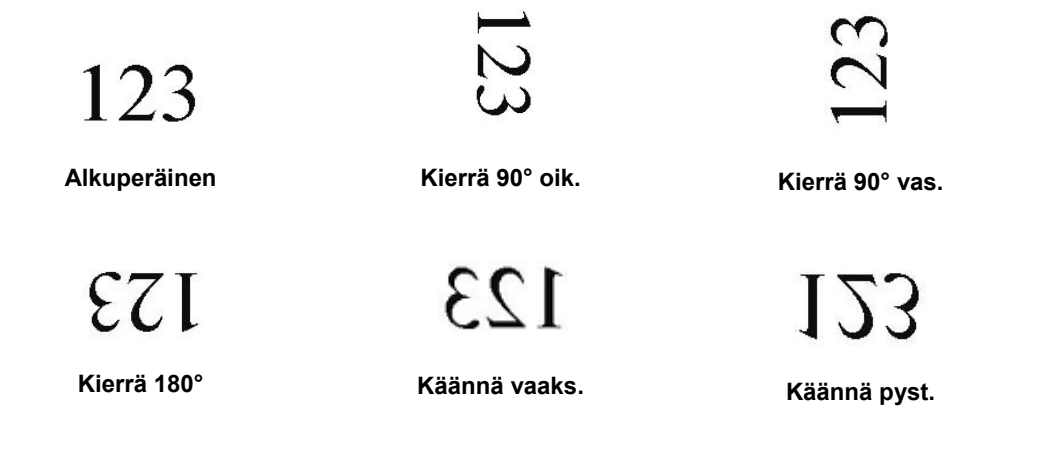

#### Skannausten lähettäminen jaettuun kansioon

Jos haluat jakaa skannatut kuvasi, voit lähettää ne jaettuun kansioon, niin kaikki kyseistä jaettua kansiota käyttämään pystyvät käyttäjät pystyvät jakamaan kansioon lähetetyt kuvat.

#### Kuvien lähettäminen jaettuun kansioon:

1. Napsauta ilmaisinalueen Button Manager V2 -kuvaketta

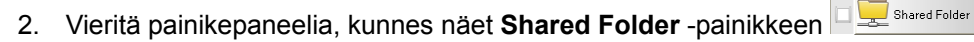

- 3. Napsauta hiiren kakkospainikkeella **Shared Folder** -painiketta. Jaetun kansion **Painik. ominaisuud.** -näyttö tulee näkyviin.
- 4. Napsauta Määritykset-painiketta.

| Shared Fol               | der         | Skan.parametrit         |                         |               |
|--------------------------|-------------|-------------------------|-------------------------|---------------|
| Kuvatila                 | uei         | Resoluutio (dpi):       |                         | 200           |
| 🚺 💿 (Vari                |             | Paperikoko:             | Aut. rajaus ja suoristu | s 🔻           |
| 🔲 🔘 Harmaa               | alkoinen    | Lisäasetukset:          | 🔲 Käytä TWAINia         | Asetus        |
| Tied. sijainti           | <b>C:</b> 1 |                         |                         |               |
| Hakemisto:<br>Tied.nimi: | Image_#     | *####                   |                         | Lisää         |
| Tied.muoto:              | JPEG        |                         |                         | Ominaisuud.   |
| Kohde:                   | 📃 Jae       | ettu kansio             |                         | ✓ Määritykset |
| Kuvaus:                  | Siirrä ku   | vasi jaettuun kansioon. |                         | *             |
|                          |             |                         | Skan.lukema:            | 0             |
|                          |             |                         |                         |               |

5. Näkyviin tulee Jaettu kansio -määritys -näyttö.

| Jaettu kansio -mää | ritys 💽                                                                                            |
|--------------------|----------------------------------------------------------------------------------------------------|
| Käyttäjä:          | esimerkki toimialue\kävttäiä kävttäiä@toimialue tai kävttäiä                                       |
| Salasana:          |                                                                                                    |
| Jaettu kansio:     | W                                                                                                  |
|                    | esimerkki: \\isantanimi tai ip\jaettu nimi\<br>tai \\isantänimi tai ip\jaettu nimi\%Year%Month%Day |
|                    | Testi OK Peru                                                                                      |

- 6. Kirjoita Käyttäjä-kenttään käyttäjätilisi.
- 7. Kirjoita Salasanasi.
- 8. Kirjoita jaetun kansion polkusi.

#### VINKKI

- Pyydä järjestelmänvalvojaltasi valtuudet lähettää asiakirjoja jaettuun kansioon.
- Käyttäjän kirjautumisnimi saattaa sisältää toimialuenimen. Jos toimialuenimi sisältyy, käyttäjälle edellytetty muoto on seuraava: domain\username (toimialuenimen jälkeen kenoviiva ja sitten käyttäjän kirjautumisnimi).
- 9. Kirjoita **Jaettu kansio** -kenttään nimi tai napsauta ...... (Selaa), jos haluat hakea jotakin tiettyä kansiota. Jos kirjoitat kansion nimeä, voit käyttää erityismääritteitä kansioita nimetessäsi, jotta tiedostojen erottelu helpottuu.

#### Skannausten lähettäminen FTP-palvelimeen

Jos haluat jakaa skannatut kuvasi, voit lähettää ne jaettuun FTP-palvelimeen, niin kaikki kyseistä jaettua FTP-palvelinta käyttämään pystyvät käyttäjät pystyvät jakamaan kansioon lähetetyt kuvat.

Saatat joutua ottamaan yhteyttä järjestelmänvalvojaasi, jotta saat FTP-palvelimesi oikean URL-osoitteen. Järjestelmänvalvojasi voi antaa sinulle käyttöoikeuden FTP-palvelimeen yhdessä kelvollisen käyttäjätunnuksen ja salasanan kanssa.

#### Kuvien lähettäminen FTP-palvelimeen:

- 1. Napsauta ilmaisinalueen Button Manager V2 -kuvaketta
- 2. Vieritä painikepaneelia, kunnes näet FTP-painikkeen  $\square \textcircled{=} \square$
- 3. Napsauta hiiren kakkospainikkeella **FTP**-painiketta. FTP:n **Painik. ominaisuud.** -näyttö tulee näkyviin.
- 4. Napsauta Määritykset-painiketta.

| ainik. oi    | minaisuud F                       | тр                     |                                                     |                       | 2                               |
|--------------|-----------------------------------|------------------------|-----------------------------------------------------|-----------------------|---------------------------------|
| Perus        | Kuvan säätö                       | Kuvankäsitt            | tely                                                |                       |                                 |
| FTF<br>Kuva  | D<br>atila<br>O Vări              |                        | Skan.parametrit<br>Resoluutio (dpi):<br>Paperikoko: | Aut. rajaus ja suoris | 200<br>tus 🔻                    |
| D            | 🔘 Harmaa<br>🔘 Mustaval            | koinen                 | Lisäasetukset:                                      | Käytä TWAINia         | Asetus                          |
| Tied.<br>Hał | . sijainti<br>kemisto:<br>d.nimi: | C:\<br>Image_#         | ####                                                |                       | Selaa<br>Lisää                  |
| Tier         | d.muoto:                          | JPEG                   |                                                     |                       | Ominaisuud.                     |
| Koh          | nde:                              | FTP                    |                                                     |                       | <ul> <li>Määritykset</li> </ul> |
| Kuv          | /aus:                             | Siirrä kuv<br>.NET Fra | asi FTP-palvelimelle.<br>mework 2.0 tai uudempi v   | vaaditaan.            | •                               |
|              |                                   |                        |                                                     | Skan.lukema:          | 0                               |
|              |                                   |                        |                                                     |                       | OK Peru                         |

5. Näkyviin tulee FTP-määritys-näyttö.

| FTP-määritys  | ×                                                              |
|---------------|----------------------------------------------------------------|
| FTP Välitys   | palvelin                                                       |
| lsäntä:       | Portti:                                                        |
|               | Esimerkki: omaftp.com, omaftp tai ip                           |
| Käyttäjänimi: | Salasana:                                                      |
| Hakamiatar    | Esimerkki: toimialue/käyttäjä, käyttäjä@toimialue tai käyttäjä |
| Hakemisto.    | Esimerkki: /ennuste/q1 tai %Year%Month%Day                     |
|               | Eksplisiittinen TLS/SSL Passiivinen tila                       |
|               | Testi OK Peru                                                  |

- 6. Kirjoita Isäntä-kenttään URL-osoitteesi seuraavassa muodossa: ftp://isäntänimesi/sivustosi, jossa:
  - ftp on rakenteesi
  - isäntänimesi on palvelimesi nimi
  - sivustosi on isäntäsi WWW-sivuston URL-osoite
- 7. Kirjoita Portin numero.
- 8. Kirjoita Käyttäjänimesi.
- 9. Kirjoita Salasanasi.

#### VINKKI

- Pyydä järjestelmänvalvojaltasi valtuudet lähettää asiakirjoja sivustoon.
- Käyttäjän kirjautumisnimi saattaa sisältää toimialuenimen. Jos toimialuenimi sisältyy, käyttäjälle edellytetty muoto on seuraava: domain\username (toimialuenimen jälkeen kenoviiva ja sitten käyttäjän kirjautumisnimi).
- 10. Kirjoita **Hakemisto**-kenttään nimi tai napsauta ..... (Selaa), jos haluat hakea jotakin tiettyä kansiota. Jos kirjoitat kansion nimeä, voit käyttää erityismääritteitä kansioita nimetessäsi, jotta tiedostojen erottelu helpottuu.
- 11. Jos suojaat yhteyden käyttäen eksplisiittistä TLS:ää/SSL:ää, valitse **Eksplisiittinen TLS/SSL**-valintaruutu.

Jos yhteytesi on passiivisessa tilassa, valitse **Passiivinen tila** -valintaruutu.

12. Napsauta Välityspalvelin-välilehteä.

| FTP-määritys              |                                                                                                    | ×  |
|---------------------------|----------------------------------------------------------------------------------------------------|----|
| FTP Välityspal            | relin                                                                                                    |    |
| ✓ Käytä<br>välityspalveli | <ul> <li>Tunnista välityspalvelin aut</li> <li>Määritä välityspalvelin<br/>Välityspalvelin - Portti:</li> <li>Esimerkki: http://välityspalvelin.com</li> </ul>                                                    |    |
|                           | <ul> <li>Kirjautunut käyttäjä</li> <li>Määritä tunnistetieto</li> <li>Käyttäjänimi:</li> <li>Salasana:</li> <li>Esimerkki: toimialue\käyttäjä, käyttäjä@toimialue</li> <li>ialue</li> <li>tai käyttäjä</li> </ul> |    |
|                           | Testi OK Pe                                                                                                    | ru |

- 13. Jos käytät välityspalvelinta, valitse Tunnista välityspalvelin aut. tai Määritä välityspalvelin. Jos valitset Määritä välityspalvelin, sinun on kirjoitettava Välityspalvelinisännän IP-osoite ja välityspalvelimesi Portin numero. Kirjoita Käyttäjänimesi ja Salasanasi, jos isäntäsi vaatii ne. Lisätietoja saat verkonvalvojaltasi.
- 14. Valitse OK, jos haluat tallentaa asetuksesi ja lopettaa. Napsauta Testi-painiketta, jos haluat testata asetuksiasi ja tarkistaa, että tili on aktiivinen. Valitse Peru, jos haluat sulkea tämän näytön tallentamatta muutoksia.

#### Skannausten lähettäminen uuteen ohjelmistosovellukseen

Voit mukauttaa skannauspainiketta niin, että skannauksesi käynnistää haluamasi ohjelmistosovelluksen ja avaa skannatun kuvasi kyseisessä sovelluksessa automaattisesti.

- 1. Napsauta ilmaisinalueen Button Manager V2 -kuvaketta
- Vieritä painikepaneelia, kunnes näet jonkin painikkeista, joita ei ole määritetty, kuten Button 7
   Button 7
   ja napsauta sitä sitten hiiren kakkospainikkeella.
- 3. Napsauta Painik. ominaisuud. -näytön Kohde-kentässä Scan to App 🔤 Scan To App -painiketta.
- 4. Napsauta Määritykset-painiketta. Näkyviin tulee Määritykset-näyttö.

| Määrity | kset         |                     |    | ×    |
|---------|--------------|---------------------|----|------|
| Tiedost | topolku:     |                     |    |      |
| Ì       | C:\Windows\s | ystem32∖mspaint.exe |    |      |
|         | Parametrit:  | %img                |    |      |
| Sovellu | sluettelo:   |                     |    |      |
| Ì       | MS Paint     |                     |    |      |
|         |              |                     |    |      |
|         |              |                     |    |      |
|         |              |                     |    |      |
|         |              |                     |    |      |
|         |              |                     |    |      |
|         |              |                     |    |      |
|         |              |                     | ОК | Peru |

- 5. Jos haluat valita ohjelmistosovelluksen, tee jokin seuraavista:
  - Valitse haluamasi sovellus Sovellusluettelosta. Sovelluksen polku tulee näkyviin Tiedostopolku-kenttään. (Button Manager V2 hakee kuvanmuokkaussovelluksia tietokoneestasi ja näyttää tulokset Sovellusluettelossa automaattisesti.)
  - Kirjoita käytettävän sovelluksen Tiedostopolku tai napsauta (Selaa), jotta voit siirtyä sovelluksen kansioon ja valita sen .exe-tiedoston.
  - Napsauta tietokoneesi työpöydällä (Käynnistä) > Kaikki ohjelmat ja siirry ohjelmistosovellukseen, jota haluat käyttää. Vedä ja pudota ohjelmistosovelluksen kuvake Käynnistä-valikostasi tähän Määritykset-näyttöön. Sovelluksen polku tulee näkyviin Tiedostopolku-kenttään.
- Valitse OK, jos haluat tallentaa asetuksesi ja lopettaa. Valitse Peru, jos haluat sulkea tämän näytön tallentamatta muutoksia.

#### **Uusien profiilien luonti**

**Button Manager V2** sisältää yhdeksän esimääritettyä profiilia, joita voit käyttää ja mukauttaa, mutta voit luoda uusia mukautettuja profiileja mihin tahansa käyttötarkoitukseen, kuten tietyn tyyppisen asiakirjan skannaamiseen tai tiettyjen skannattujen kuvien työstämiseen.

#### Uuden profiilin lisääminen:

- 1. Napsauta ilmaisinalueen Button Manager V2 -kuvaketta 🛅 hiiren kakkospainikkeella.
- 2. Valitse **Profiilinhallinta**.

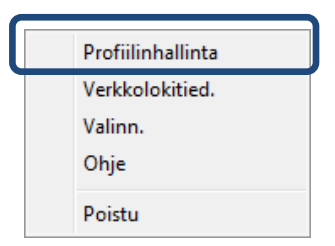

3. Näkyviin tulee **Profiilinhallinta**-näyttö.

| Profiilinhallinta |         |            |           |                      |            | ×             |
|-------------------|---------|------------|-----------|----------------------|------------|---------------|
| Nimi              | Painike | Simplex/Du | Resoluuti | Paperikoko           | Tied.muoto | Käytä TWAINia |
| Archive           |         | Simplex    | 200       | Aut. rajaus ja suori | JPEG       | B             |
| E Scan            | 1       | Simplex    | 200       | Aut. rajaus ja suori | JPEG       | B             |
| BR-Docs           | 2       | Simplex    | 200       | Aut. rajaus ja suori | JPEG       | B             |
| [ Scan To App     | 3       | Simplex    | 200       | Aut. rajaus ja suori | JPEG       | B             |
| E-Mail            | 4       | Simplex    | 200       | Aut. rajaus ja suori | JPEG       | B             |
| Printer           | 5       | Simplex    | 200       | Aut. rajaus ja suori | BMP        | B             |
| Shared Folder     | 6       | Simplex    | 200       | Aut. rajaus ja suori | JPEG       | B             |
| FTP FTP           | 7       | Simplex    | 200       | Aut. rajaus ja suori | JPEG       | B             |
| Button 8          | 8       | Simplex    | 200       | Aut. rajaus ja suori | JPEG       | B             |
| Eutton 9          | 9       | Simplex    | 200       | Aut. rajaus ja suori | JPEG       | B             |
|                   |         |            |           |                      |            |               |
|                   |         |            |           |                      |            |               |
|                   |         |            |           |                      |            |               |
|                   |         |            |           |                      |            |               |
| Lisää             | luok.   | Poista     |           |                      |            | ОК            |

- Valitse mikä tahansa esimääritetyistä profiileista ja valitse Lisää. Uusi profiili luodaan ja tulee näkyviin luetteloon.
- 5. Nimeä painike kirjoittamalla uusi nimi Nimi-kenttään.
- 6. Muuta painikeasetuksia valitsemalla **Muok.** Kun **Painik. ominaisuud.** -näyttö tulee näkyviin, mukauta painikkeen ominaisuuksia tarpeen mukaan.

#### VINKKI

Muokkaa mitä tahansa tämän luettelon painiketta valitsemalla painike, valitsemalla **Muok.** ja tekemällä muutokset **Painik. ominaisuus.** -näytössä.

7. Jos haluat tuoda profiilin **Painikepaneeliin**, napsauta hiiren kakkospainikkeella painikeriviä ja valitse painikkeen numero.

| Profiilinhallinta |         |            |           |                      |            | <b>—</b> X—   |
|-------------------|---------|------------|-----------|----------------------|------------|---------------|
| Nimi              | Painike | Simplex/Du | Resoluuti | Paperikoko           | Tied.muoto | Käytä TWAINia |
| Archive           |         | Simplex    | 200       | Aut. rajaus ja suori | JPEG       | B             |
| button10          |         | Simpley    | 200       | Aut. rajaus ja suori | JPEG       | B             |
| [ Scan            | 1       | Painike 1  | le        | Ei ole               | JPEG       | Kyllä         |
| BR-Docs           | 2       | Painike 2  |           | Aut. rajaus ja suori | JPEG       | Bi            |
| [ Scan To App     | 3       | Painike 3  |           | Aut. rajaus ja suori | JPEG       | Bi            |
| E-Mail            | 4       | Painike 4  |           | Aut. rajaus ja suori | JPEG       | Bi            |
| Printer           | 5       | Painike 5  |           | Aut. rajaus ja suori | BMP        | Ei            |
| Shared Folder     | 6       | Painike 7  |           | Aut. rajaus ja suori | JPEG       | Ei            |
| FTP FTP           | 7       | Painike 8  |           | Aut. rajaus ja suori | JPEG       | B             |
| Button 8          | 8       | Painike 9  |           | Aut. rajaus ja suori | JPEG       | E             |
| Button 9          | 9       | Simplex    | 200       | Aut. rajaus ja suori | JPEG       | Ei            |
|                   |         |            |           |                      |            |               |
|                   |         |            |           |                      |            |               |
|                   |         |            |           |                      |            |               |
| Lisää Muo         | k.      | Poista     |           | -<br>-               | -<br>-     | ОК            |

- 8. Jos haluat poistaa profiilin, valitse se ja valitse **Poista**.
- 9. Valitse **OK**, jos haluat tallentaa asetukset ja poistua näytöstä.

#### Valinnat-valikon käyttäminen

Käyttämällä **Button Manager V2**:n **Valinn.**-valikkoa voit muuttaa skannauksen muita asetuksia tai tarkastella yksityiskohtaisempia tietoja. Voit esimerkiksi muuttaa käyttöliittymän kieltä ja mittayksikköä.

- 1. Napsauta ilmaisinalueen **Button Manager V2** -kuvaketta 🛅 hiiren kakkospainikkeella.
- 2. Valitse Valinn.

| Profiilinhallinta<br>Verkkolokitied. |
|--------------------------------------|
| Valinn.                              |
| Ohje                                 |
| Poistu                               |

3. Näkyviin tulee Valinn.-näyttö.

| Valinn.   |                                                      | x |
|-----------|------------------------------------------------------|---|
| Asetukset | Yksik.                                               |   |
| Muut      | , round                                              |   |
| Lisäaset. | Kieli<br>Finnish 👻                                   |   |
|           | Skann. edistymisikkuna<br>Näytä yksityiskoht. tiedot |   |
|           | Huolto<br>Huoltotila Käynnissä                       |   |
| Tietoja   |                                                      |   |
|           | OK Peru                                              |   |

4. Muuta seuraavia asetuksia napsauttamalla vasemman siirtymisruudun painikkeita:

#### Asetukset

Valitse Asetukset, jos haluat määrittää seuraavia asetuksia:

| Valinn.   |                                                                     | × |
|-----------|---------------------------------------------------------------------|---|
| Asetukset | Yksik.                                                              |   |
| Lisäaset. | Keli<br>Finnish 🔹                                                   |   |
|           | Skann. edistymisikkuna<br>Näytä yksityiskoht. tiedot                |   |
|           | Huolto<br>Huoltotila Käynnissä<br>Tunnistustavat Painiketunnistus 🔻 |   |
| Tietoja   |                                                                     |   |
|           | OK Per                                                              | u |

#### • Yksik.

Valitse haluamasi mittayksiköt. Vaihtoehtoja ovat seuraavat: Senttimetri, Tuuma ja Millimetri.

#### • Kieli

Valitse käyttöliittymässä näytettävä kieli. Vaihtoehtoja ovat seuraavat: englanti, perinteinen kiina, yksinkertaistettu kiina, saksa, ranska, italia, espanja, portugali, venäjä, japani ja korea. Kun olet valinnut **OK**, määritetty kieli tulee näkyviin.

#### • Skann. edistymisikkuna

Valitse tämä, jos haluat näyttää perustietoja tai yksityiskohtaisia tietoja skannauksen aikana. Vaihtoehtoja ovat seuraavat: Näytä vain perustila, Näytä yksityiskoht. tiedot.

| Skannaustied  | ot           |             | <b>x</b> |
|---------------|--------------|-------------|----------|
|               |              |             |          |
| Mallinimi:    | Brother DS-6 | 520         |          |
| Painikk. nimi | Scan         |             |          |
| Sivunumero:   | 1            | Monisyöte:  | 0        |
| Tulostuskuva: | 1            | Tyhjä sivu: | 0        |
| Viesti:       | OK.          |             |          |
|               | Peri         | uuta skann. |          |

#### • Huolto

Huoltotila näyttää, ovatko painikkeiden tunnistus tai paperin tunnistus käynnissä. Valitse tunnistustapa, jota haluat käyttää skannatessa. Skanneri aloittaa skannaamisen automaattisesti, jos paperi on lisättynä, tai odottaa, kunnes **Käynnistä**-painiketta painetaan. Vaihtoehtoja ovat seuraavat: Sulje, Painiketunnistus ja Paperitunnistus.

#### Muut

Valitse Valinn.-näytössä Muut, jos haluat määrittää seuraavat asetukset:

| Valinn.   |                                             | × |
|-----------|---------------------------------------------|---|
| Asetukset | Aika painikepaneelin piilot.                |   |
| Muut      | Pääle 45 Sekuntia                           |   |
| Lisäaset. | Profili<br>Näytä painikkeiden profilitiedot |   |
|           | Staat. painkepaneeli                        |   |
|           |                                             |   |
| Tietoja   |                                             |   |
|           | OK Peru                                     |   |

#### • Aika painikepaneelin piilot.

Valitse **Päälle**-valintaruutu ja liikuta liukusäädintä, jotta voit asettaa ajan, joka kuluu ennen painikepaneelin automaattista piilottamista. Voit valita välillä 0 ja 120 sekuntia. Jos haluat tuoda painikepaneelin esiin sen piilottamisen jälkeen, napsauta ilmaisinalueen **Button Manager V2** -kuvaketta.

• Profiili

Valitse tämä valintaruutu, jos haluat näyttää kunkin painikkeen profiilitiedot. Jos se on valittuna, profiilin perustiedot näkyvät painikepaneelissa alla kuvatulla tavalla.

| 😑 Brother DS-620 🛛 💽 |
|----------------------|
| Scan                 |
| San To App           |
| E-Mail               |
| Printer              |
| Shared Folder        |
|                      |
| Button Manager V2    |

#### • Staat. painikepaneeli

Valitse **Näytä**-valintaruutu, niin voit tuoda työpöytäsi oikeaan alakulmaan staattisen painikepaneelin. Kun staattinen painikepaneeli on näkyvissä, voit aloittaa skannaamisen painamalla skannerin **Käynnistä**-painiketta, eikä sinun tarvitse käynnistää **Button Manager V2**:ta.

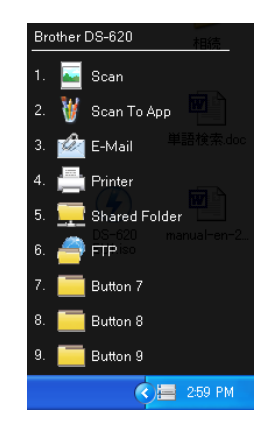

#### Lisäaset.

Valitse Valinn.-näytössä Lisäaset., jos haluat määrittää seuraavat asetukset:

| Valinn.   |                                                  | ×           |
|-----------|--------------------------------------------------|-------------|
| Asetukset | Oletus<br>Tehdasasetukset                        |             |
| Lisäaset. | Painike – rekist. / poista rekist.<br>Rekisteröi | Poista rek. |
|           | Painiketapaht.                                   |             |
|           | Painikeprofiili – tuo/vie                        | Ctrl - 9)   |
| Tietoja   | Painikeprofili Tuo/Vie                           | Tuo         |
|           |                                                  | OK Peru     |

#### Oletus

Valitse **Tehdasasetukset**, jos haluat palauttaa mitkä tahansa **Button Manager V2** -määritysmuutokset tehdasasetuksiksi.

• Painike - rekist. / poista rekist.

Tämän käyttämistä suositellaan ainoastaan ohjelmistokehittäjille. Valitse **Poista rek.**, jos haluat lopettaa **Button Manager V2**:n käytön ja käyttää jotakin muuta, muun valmistajan ohjelmaa.

#### • Painikeprofiili – tuo/vie

Valitse **Rekisteröi järj. pikaval.** -valintaruutu ja valitse sitten "Ctrl", "Vaihto" tai "Alt", jos haluat määrittää pikavalinnan ja lähettää skannatun kuvasi määritettyyn kohteeseen. Jos esimerkiksi valitset **Rekisteröi järj. pikaval.** -valintaruutu, valitse **Ctrl** ja valitse **OK**. Valitse sitten skannattu kuvasi Resurssienhallinnassa ja paina "Ctrl"- ja "9"\*-näppäimiä samanaikaisesti. Valittu kuva lähdetään painikepaneelin painikkeen 9 kohteeseen.

\* Numero edustaa skannauspainikkeen sijaintia painikepaneelin ylälaidasta lukien.

#### • Painikeprofiili Tuo/Vie

Tämän avulla voit tuoda tai viedä painikeprofiilit **Button Manager V2**:een, mukaan lukien skannausasetukset ja -kohteet. Napsauttamalla **Vie**-painiketta voit tallentaa nykyiset profiilit .bm-tiedostoon. Napsauttamalla **Tuo**-painiketta voit tuoda aiemmin tallennetun .bm-tiedoston **Button Manager V2**:een.

#### Tietoja

Valitse Tietoja, niin voit tarkastella tietokoneeseesi asennetun Button Manager V2:n versiotietoja.

# Toimintoja kokeneille käyttäjille

#### Skannatun kuvan avaaminen ohjelmistosovelluksessa

Voit lisätä skannatun kuvan suoraan ohjelmistosovellukseen, joka on jo avoinna. Esimerkiksi kun olet muokkaamassa tekstiä Microsoft Wordissa ja haluat lisätä skannatun kuvan, voit aloittaa skannauksen heti, niin skannattu kuva lisätään Microsoft Word -asiakirjaasi ja näytetään siinä.

#### VINKKI

Skannattua kuvaa ei voi lisätä tekstieditoriin, kuten Muistioon.

- 1. Avaa ohjelmistosovellus, jossa haluat tarkastella skannattua kuvaasi. Tässä esimerkissä sovellus on Microsoft Word.
- 2. Siirrä kohdistin asiakirjan siihen kohtaan, johon haluat skannatun kuvan tulevan.
- 3. Aseta skannattava asiakirja skanneriisi.
- 4. Napsauta ilmaisinalueen Button Manager V2 -kuvaketta 🛅 ilmaisinalueella.

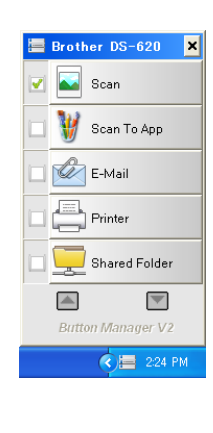

- 5. Napsauta Scan
- 6. Skannattu kuva avautuu Microsoft Wordin .doc-tiedostona.

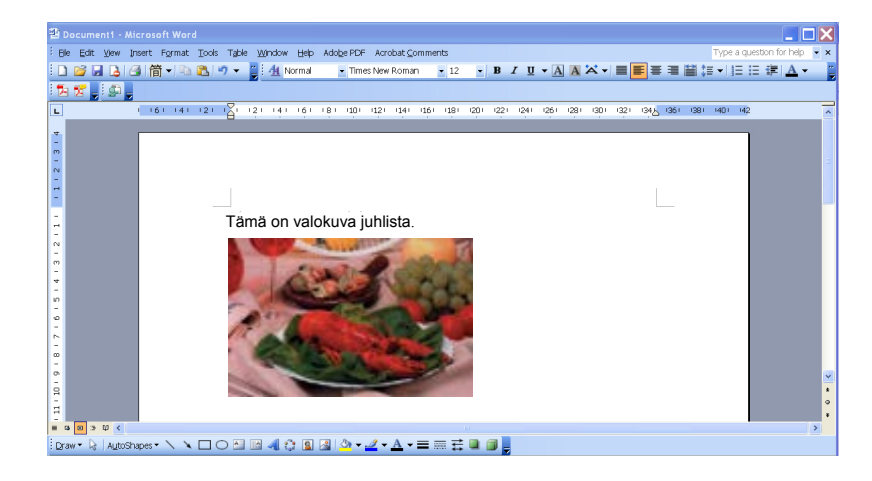

#### Kuvien tallentaminen PDF-tiedostoina

Käytä **Button Manager V2**:ta, kun haluat tallentaa skannatut kuvasi PDF-tiedostoina (yksi- tai monisivuinen).

 Napsauta painikepaneelissa hiiren kakkospainikkeella painiketta, jonka haluat määrittää "tallenna PDF-tiedostoksi" -skannauspainikkeeksi (tässä esimerkissä Scan To App -painike valitaan). Näkyviin tulee Painik. ominaisuud. - Scan To App -näyttö.

| Scan To Ap     | р        | Skan.parametrit            |                         |                                 |
|----------------|----------|----------------------------|-------------------------|---------------------------------|
| Kuvatila       |          | Resoluutio (dpi):          |                         | 200                             |
| 🚺 💿 Väri       |          | Paperikoko:                | Aut. rajaus ja suoristu | s 🔹                             |
| 🚺 🔘 Harmaa     |          |                            |                         |                                 |
| Mustava 🔘      | alkoinen | Lisäasetukset:             | Käytä TWAINia           | Asetus                          |
| Tied. sijainti |          |                            |                         |                                 |
| Hakemisto:     | C:\      |                            |                         | Selaa                           |
| Tied.nimi:     | Image_#  | *####                      |                         | Lisää                           |
| Tied.muoto:    | JPEG     |                            |                         | <ul> <li>Ominaisuud.</li> </ul> |
| Kohde:         | 岐 Ska    | annaa sovellukseen         |                         | ✓ Määritykset                   |
| Kuvaus:        | Avaa ku  | va määritetyllä sovellukse | lla.                    | *                               |
|                |          |                            |                         | ~                               |
|                |          |                            | Skan.lukema:            | 0                               |
|                |          |                            |                         |                                 |
|                |          |                            |                         |                                 |

- 2. Valitse avattavasta **Tied. muoto** -luettelosta muodoksesi **PDF** (jos tallennat useita sivuja ja haluat tallentaa kaikki skannaukset yksittäiseen tiedostoon, valitse **PDF Monisivu**).
- Valitse OK, jos haluat tallentaa asetuksesi ja lopettaa. Valitse Peru, jos haluat sulkea tämän näytön tallentamatta muutoksia.

#### Skannausten lähettäminen tulostimeen

Asiakirjan skannaamisen ja skannauksen määritettyyn tulostimeen lähettämisen lisäksi voit tulostaa kaksi skannattua kuvaa arkin yhdelle puolelle, jos käytät duplex-skanneria.

#### Määritä Printer-painike lähettämään skannatut kuvat tulostimeesi:

- 1. Napsauta ilmaisinalueen Button Manager V2 -kuvaketta
- 2. Kun painikepaneeli tulee näyttöön, vieritä napsauttamalla i ja i, kunnes näet **Printer**-painikkeen
- 3. Napsauta **Printer**-painiketta hiiren kakkospainikkeella. Näkyviin tulee **Painik. ominaisuud.** -näyttö.
- 4. Napsauta Määritykset-painiketta.

| Printer        |           | Skan.parametrit            |                         |                                 |
|----------------|-----------|----------------------------|-------------------------|---------------------------------|
| Kuvatila       |           | Resoluutio (dpi):          |                         | 200                             |
| 🚺 💿 Väri       |           | Paperikoko:                | Aut. rajaus ja suoristu | IS                              |
| 📋 🔘 Mustav     | alkoinen  | Lisäasetukset:             | 🔲 Käytä TWAINia         | Asetus                          |
| Tied. sijainti |           |                            |                         |                                 |
| Hakemisto:     | C:\       |                            |                         | Selaa                           |
| Tied.nimi:     | Image_#   | ####                       |                         | Lisää                           |
| Tied.muoto:    | BMP       |                            |                         | <ul> <li>Ominaisuud.</li> </ul> |
| Kohde:         | Tul       | ostin                      |                         | Määritykset                     |
| Kuvaus:        | Tulosta l | kuvasi oletustulostimella. |                         | -                               |
|                |           |                            | Skan.lukema:            | 0                               |
|                |           |                            |                         |                                 |

5. Näkyviin tulee Tulostinmääritykset-näyttö.

| Tulostinmääritykset           | ×       |
|-------------------------------|---------|
| Tulostin Valinnat             |         |
| Microsoft XPS Document Writer |         |
| Microsoft XPS Document Writer |         |
| Fax                           |         |
|                               |         |
|                               |         |
|                               |         |
|                               |         |
| Ominaisuudet                  |         |
|                               | OK Peru |

6. Valitse tulostin, jonka haluat tulostavan skannatut kuvasi.

#### VINKKI

Jos haluat muuttaa valitun tulostimen ominaisuuksia, valitse **Ominaisuudet**, muuta tulostusasetuksia ja valitse sitten **OK**, kun olet valmis.

7. Napsauta Valinnat-välilehteä. Näkyviin tulee Valinnat-näyttö.

| Tulostinmääritykset                      | ×   |
|------------------------------------------|-----|
| Tulostin Valinnat                        |     |
| Poista tiedostot tulostamisen jälkeen    |     |
| Automaattinen värintunnistus             |     |
| Duplex-tulostus (vain duplex-tulostimet) |     |
| 🔲 Tulosta kaksi kuvaa samalle sivulle    |     |
|                                          |     |
|                                          |     |
|                                          |     |
|                                          |     |
|                                          |     |
|                                          |     |
|                                          |     |
| OK                                       | eru |

- 8. Valitse haluamiesi ominaisuuksien valintaruudut:
  - **Poista tiedostot tulostamisen jälkeen**: Poista skannatut kuvat tulostamisen jälkeen.
  - Automaattinen värintunnistus: Tunnista skannatun kuvan kuvatyyppi ja tulosta kuvat kyseisen kuvatyypin mukaan. Esimerkiksi jos skannattu kuva on värillinen, kuva tulostetaan värillisenä (jos määritetty tulostin on väritulostin), ja jos skannattu kuva on mustavalkoinen, kuva tulostetaan mustavalkoisena.
  - Duplex-tulostus (vain duplex-tulostimet): Tulosta skannatut kuvat arkin etu- ja kääntöpuolelle. Tämä vaihtoehto on käytettävissä vain, jos määritetty tulostin tukee duplex-tulostusta (kaksipuolista tulostusta).

- Tulosta kaksi kuvaa samalle sivulle (vain duplex-skannerit): Tulosta kaksi kuvaa arkin samalle puolelle. Tästä vaihtoehdosta on hyötyä, kun haluat tulostaa alkuperäisen asiakirjasi, kuten henkilökortin tai ajokortin, etu- ja kääntöpuolen samalle sivulle. Tämä vaihtoehto on käytettävissä vain, kun skannaat duplex-skannerilla.
- 9. Valitse **OK**, jos haluat tallentaa asetuksesi ja lopettaa. Valitse **Peru**, jos haluat sulkea tämän näytön tallentamatta muutoksia.

## Käytä "vetämistä ja pudottamista" ja tallenna tiedostosi painikepaneelin painikkeeseen

**Button Manager V2** sisältää kätevän ominaisuuden, jolla voit vetää ja pudottaa tiedostosi painikepaneelin painikkeeseen niin, että tiedosto tallennetaan kyseisen painikkeen esimääritettyyn kohteeseen. Tämä ominaisuus toimii painikepaneelin kaikkien painikkeiden kanssa **Scan**-painiketta lukuun ottamatta. Esimerkiksi kun vedät ja pudotat kuvatiedoston Shared Folder -painikkeeseen, kuva tallennetaan **Jaettu kansio**-kohdekansioon.

- 1. Käynnistä Resurssienhallinta ja selaa tiedostosi sijaintiin.
- 2. Napsauta ilmaisinalueen Button Manager V2 -kuvaketta

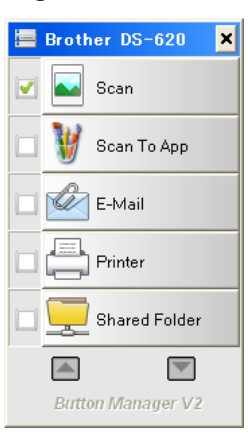

3. Vedä ja pudota tiedostosi Resurssienhallinnasta haluamaasi painikepaneelin painikkeeseen. Valkoinen nuoli ja plusmerkki tulevat näkyviin osoittimesi viereen.

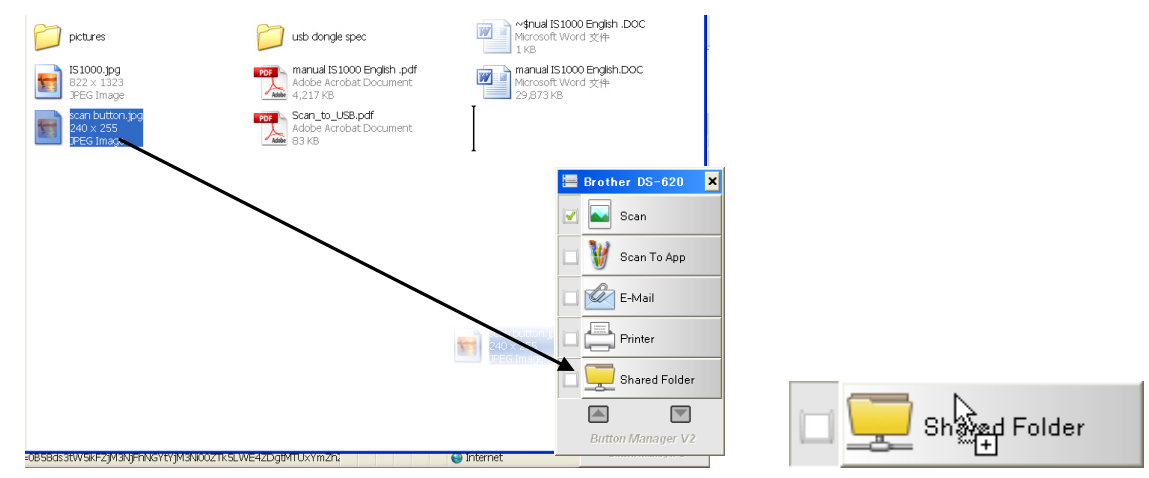

4. Tiedosto lähetetään Jaettu kansio-kohdekansioon. Voit vahvistaa vetämisen ja pudottamisen onnistumisen siirtymällä jaettuun kansioosi ja tarkistamalla, että tiedosto on siellä.

#### VINKKI

- Jos haluat käyttää vedä ja pudota -toimintoa, skannerisi on oltava kytkettynä tietokoneeseesi USB-kaapelilla.
- Voit lähettää kuvasi määritettyyn kohteeseen myös käyttämällä pikavalintaa. (Lisätietoja on kohdassa Painikeprofiili – tuo/vie sivulla 36.)

# Vianmääritys

Seuraavia asioita voi tapahtua, kun **Button Manager V2** lähettää tiedostoa verkon tiedostopalvelimeen, kuten FTP-palvelimeen:

| Virhesanoma                     | Kuvaus                                  | Mahdollisia ratkaisuja        |
|---------------------------------|-----------------------------------------|-------------------------------|
| Virheellinen isäntä.            | Merkintä <i>isännän nimen</i>           | Varmista, että syntaksi on    |
|                                 | kentässä ei ole muotoiltu               | oikea ja että verkon          |
|                                 | oikein.                                 | tiedostopalvelimen polun      |
|                                 |                                         | vaaditut osat on annettu.     |
| Käyttäjänimi ei voi olla tyhjä. | Käyttäjänimi on tyhjä.                  | Varmista, että käyttäjänimi   |
|                                 |                                         | on annettu.                   |
| Virheellinen käyttäjänimi tai   | Käyttäjän                               | Varmista, että käyttäjän      |
| salasana.                       | kirjautumistunnuksella ei ehkä          | kirjautumistunnus ja salasana |
|                                 | ole valtuuksia käyttää                  | ovat olkein. Sinun on ehkä    |
|                                 | palvelinta, tai annettiin               | myös otettava yhteyttä        |
|                                 | virheellinen salasana.                  | järjestelmänvalvojaasi, jotta |
|                                 |                                         | voit varmistaa, että sinulla  |
|                                 |                                         | on olkeudet käyttää verkon    |
|                                 |                                         |                               |
| Virheellinen                    | Valityspalvelinisannan                  | Kysy olkea                    |
| valityspalvelinisannan          | URL-osoite ei enka ole oikein.          | valityspalvelinisannan        |
| URL-osolte.                     |                                         |                               |
|                                 | Vertebore et velime en recettion        | jarjestelmanvalvojaitasi.     |
| virneeilinen portin numero.     |                                         | Kysy olkea verkkopalveilmen   |
|                                 | numero el enka ole olkeln.              | portin numero                 |
| Välituanalualinaaatuata         |                                         |                               |
|                                 |                                         | KySy Olkea                    |
| Välityopolyolimon määrityo      |                                         | iäriestelmänyalvoialtasi      |
| on virbeellinen                 |                                         |                               |
| Haluttua hakemistoa ei ole      | Alikansiota ei ehkä ole                 | Kysy järjestelmänyalvojaltasi |
| olemassa, eikä sitä voi         | olemassa                                | onko sinulla oikeuksia        |
| luoda                           |                                         | alikansion luomiseen          |
| Etäpalvelupisteeseen            | Etäpalvelimesta ei saatu                | Tämä voi aiheutua verkko-     |
| ei saada vhtevttä.              | vastausta.                              | ongelmasta. Voit vrittää      |
|                                 |                                         | uudelleen myöhemmin           |
|                                 |                                         | tai kysyä ohieita             |
|                                 |                                         | järjestelmänvalvojaltasi.     |
| Yhtevs suljettiin               | Verkkovhtevs saattaa olla               | Tämä voi aiheutua verkko-     |
| ennenaikaisesti.                | keskeytetty tilapäisesti.               | ongelmasta. Voit yrittää      |
|                                 | , , , , , , , , , , , , , , , , , , , , | uudelleen myöhemmin           |
|                                 |                                         | tai kysyä ohjeita             |
|                                 |                                         | järjestelmänvalvojaltasi.     |
| Määritetty tiedostokoko         | Palvelimeen lähettämäsi                 | Kysy kokorajoitukset          |
| ylitettiin.                     | kuvatiedosto saattaa olla liian         | järjestelmänvalvojaltasi.     |
|                                 | suuri ja ylittää rajoituksen.           |                               |
| Isäntänimeä ei voi selvittää.   | Isäntänimi voi olla                     | Kysy oikea isäntänimi         |
|                                 | virheellinen.                           | järjestelmänvalvojaltasi.     |
| Välityspalvelimen nimeä         | Välityspalvelimen isäntänimi            | Kysy oikea välityspalvelimen  |
| ei voi selvittää.               | voi olla virheellinen.                  | isäntänimi                    |
|                                 |                                         | järjestelmänvalvojaltasi.     |

| Virhesanoma                            | Kuvaus                          | Mahdollisia ratkaisuja                       |
|----------------------------------------|---------------------------------|----------------------------------------------|
| Täydellistä vastausta                  | Palvelin ei ehkä ole            | Tämä voi aiheutua verkko-                    |
| palvelimesta ei saada.                 | vastaanottanut pyyntöä.         | ongelmasta. Voit yrittää                     |
|                                        |                                 | uudelleen myöhemmin                          |
|                                        |                                 | tai kysyä ohjeita                            |
|                                        |                                 | järjestelmänvalvojaltasi.                    |
| Pyyntö peruutettiin.                   | Palvelin ei ehkä ole            | Tämä voi aiheutua verkko-                    |
|                                        | vastaanottanut pyyntöä.         | ongelmasta. Voit yrittää                     |
|                                        |                                 | uudelleen myöhemmin                          |
|                                        |                                 | tai kysyä ohjeita                            |
|                                        |                                 | järjestelmänvalvojaltasi.                    |
| Välityspalvelin ei sallinut            | Välityspalvelin ei sallinut     | Kysy järjestelmänvalvojaltasi                |
| pyyntöä.                               | pyyntöä.                        | lisätietoja välityspalvelimesta.             |
| Etäpalvelimeen ei voitu                | Etäpalvelimeen ei voitu         | Tämä voi aiheutua verkko-                    |
| lähettää täydellistä pyyntöä.          | lähettää täydellistä pyyntöä.   | ongelmasta. Voit yrittää                     |
|                                        |                                 | myonemmin tai kysya ohjeita                  |
|                                        |                                 |                                              |
| Virhe ilmeni muodostettaessa           | Verkkopalvelin ei ehkä          | l arkista tilanne                            |
| yhteyttä SSL:n avulla.                 | tue SSL:aa.                     | jarjestelmanvalvojaltasi.                    |
| Aikakatkaisun aikana                   | Skannattua tiedostoa ei voitu   | Verkkoyhteys saattaa olla                    |
| el saatu vastausta.                    | lanettaa palvelimeen, ennen     | liian nidas. Yrita myönemmin                 |
| Debuelieure ere ette ei veitu          | kuin yhteys aikakatkaistiin.    |                                              |
| Palvelinvarmennetta el voltu           | Palvelinvarmennetta el voltu    |                                              |
| vanvistaa.                             | vanvistaa.                      |                                              |
|                                        |                                 | sinula on olkeudet käytlää                   |
| Virhaallinan asiakiriakiriaata         | Kiriaatan tai kanajan nimaä     | Vermiete, että kirjesten ja                  |
|                                        | oi löytypyt polyolimooto        | kanaion nimot ovat oikoin                    |
| Idi -Kalisio.<br>Monotolmää oi oollito | Sinun oj collito köyttöö vorkon | Vermiete                                     |
| Meneternaa er Sanita.                  | tiedostonalvelinta              | valiilisia<br>järjestelmänvalvojaltasi, että |
|                                        | liedostoparvennta.              | sinulla on oikeudet käyttää                  |
|                                        |                                 | verkon tiedostonalvelinta                    |
| Tuntematon virhe                       | Asiakirian lähettäminen         | Tarkista että kaikki                         |
|                                        | palvelimeen epäonnistui         | Button Manager V2 <sup>·</sup> n             |
|                                        | tuntemattomasta svystä          | verkkoasetukset ovat oikein                  |
|                                        | Tämä voi tapahtua myös.         |                                              |
|                                        | jos Button Manager V2           |                                              |
|                                        | ei pysty muodostamaan           |                                              |
|                                        | yhteyttä verkkopalvelimeen.     |                                              |

#### VINKKI

Jos sinulla on ongelmia tiedostojen lähettämisessä palvelimeen, varmista, että voit käyttää verkon tiedostopalvelinta Internet-selaimen avulla. Jos verkon tiedostopalvelin ei toimi tai verkkoyhteydessä tietokoneesi ja verkon tiedostopalvelimen välillä on ongelma, **Button Manager V2** ei pysty lähettämään tiedostoja palvelimeen.

#### Button Manager V2 -kuvakkeen poistaminen ilmaisinalueelta

Jos et tällä hetkellä käytä Button Manager V2:ta, voit poistaa Button Manager V2 -kuvakkeen ilmaisinalueelta:

- 1. Napsauta ilmaisinalueen **Button Manager V2** -kuvaketta 🔚 hiiren kakkospainikkeella.
- 2. Valitse **Poistu**.

| P | rofiilinhal | llinta |
|---|-------------|--------|
| v | erkkoloki   | tied.  |
| v | alinn.      |        |
| 0 | hje         |        |
| Ρ | oistu       |        |

Jos haluat käynnistää **Button Manager V2**:n uudelleen, kytke skannerisi uudelleen tai käynnistä **Button Manager V2** manuaalisesti Käynnistä-valikosta.

#### VINKKI

- Käynnistä Button Manager V2 ohjelmaryhmästä valitsemalla
   Käynnistä > Kaikki ohjelmat > Brother DS-XXX Scanner > Button Manager > Button Manager V2 (tässä XXX on skannerisi malli).
- Poista Button Manager V2 ohjelmaryhmästä valitsemalla Käynnistä > Kaikki ohjelmat > Brother DS-XXX Scanner > Button Manager > Poista asennus (tässä XXX on skannerisi malli).

# Hakemisto

### Α

| Automaattinen rajaus         | .16 |
|------------------------------|-----|
| Automaattinen värintunnistus | .40 |

### E

| Esimääritetyt profiilit |  |
|-------------------------|--|
|                         |  |

### G

| Gamma |
|-------|
|-------|

#### 

| ICC-profiili | <br>22 |
|--------------|--------|
|              |        |

### Κ

| Kääntö         | 23 |
|----------------|----|
| Kierto         | 23 |
| Kirkkaus       | 21 |
| Kontrasti      | 21 |
| Kuvan säätö    | 20 |
| Kuvankäsittely | 23 |
| Kuvatila       |    |
| Harm           | 15 |
| Mustavalkoinen | 15 |
| Väri           | 15 |
|                |    |

#### L

| Laajennus | <br>1 |
|-----------|-------|
|           |       |

### Ρ

| Painikepaneeli           | 5, 6, 7, 10, 12 |
|--------------------------|-----------------|
| Esimääritetyt painikkeet |                 |
| E-Mail                   | 7               |
| FTP                      | 7, 26           |
| Printer                  | 7, 39           |
| Scan                     | 7, 37           |
| Scan To App              | 7               |
| Shared Folder            | 7, 24           |
| Painikkeen ominaisuudet  |                 |
| Paperikoko               |                 |

### R

### S

| Suoristus | <br> |
|-----------|------|
| 000110100 | <br> |

### Т

| Tiedostomuoto                        |           |
|--------------------------------------|-----------|
| BMP                                  | 18        |
| GIF                                  | 18        |
| JPEG                                 | 18        |
| PDF                                  | 19        |
| PDF (Monisivu)                       | 19        |
| PNG                                  | 18        |
| TIFF                                 | 18        |
| TIFF (Monisivu)                      | 18        |
| Tiedoston nimi                       | 17        |
| Tulosta kaksi kuvaa samalle sivulle: | 41        |
| TWAIN                                | 1, 16, 17 |

### V \_\_\_\_\_

| Valinnat        | 32 |
|-----------------|----|
| Välityspalvelin | 28 |
| Vedä ja pudota  | 42 |
| Verkkopalvelin  | 8  |